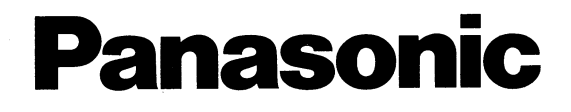

# Operating Instructions Digital Cellular Phone

EB-G60

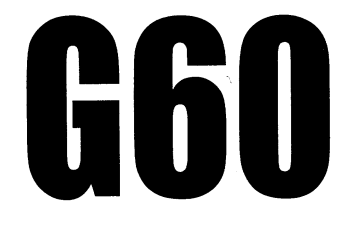

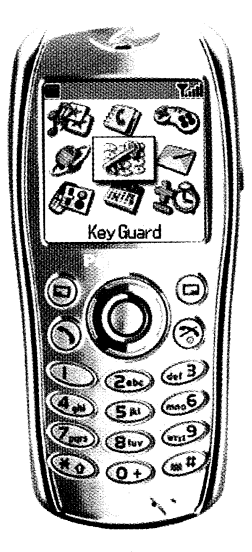

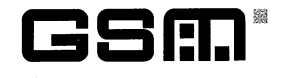

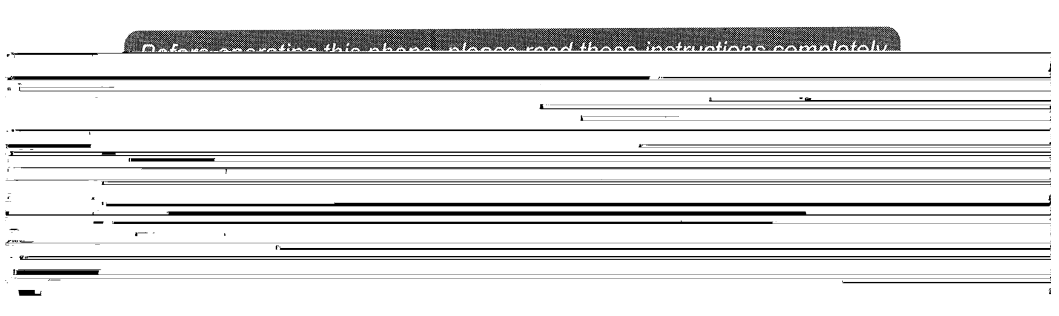

## Important Information

Thank you for purchasing this Panasonic digital cellular phone. This phone is designed to operate on GSM networks – GSM900 or GSM1900. It also supports GPRS for packet data connections. Ensure the battery is fully charge before use.

#### Important Information

## Safety Considerations

The following information should be read and understood as it provides details which will enable you to operate your phone in a manner which is both safe to you and your environment, and conforms to any legal requirements regarding the use of cellular phones.

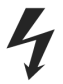

This equipment should only be charged with approved charging equipment. Other usage will invalidate any approval given to this apparatus and may be dangerous. The use of approved charging equipment is recommended to ensure optimum performance and avoid damage to your phone. Ensure the voltage rating of the Fast Travel Charger is compatible with the area of use when travelling abroad.

A Fast Travel Charger (EB-CAG60US) is supplied with the Main Kit. Other recommended equipment for charging – Car Charger (EB-CDG60).

Use of a Battery pack other than that recommended by the manufacturer may result in safety hazard.

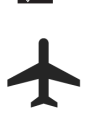

Switch off your cellular phone when in an aircraft. The use of cellular phones in an aircraft may be dangerous to the operation of the aircraft, disrupt the cellular network and may be illegal. Failure to observe this instruction may lead to the suspension or denial of cellular phone services to the offender, or legal action or both.

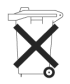

Do not incinerate or dispose of the battery as ordinary trash. The battery must be disposed of in accordance with local legislation and may be recycled.

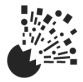

It is advised not to use the equipment at a refuelling point. Users are reminded to observe restrictions on the use of radio equipment in fuel depots, chemical plants or where blasting operations are in progress. Never expose the battery to extreme temperatures (in excess of  $60^{\circ}$ C,  $140^{\circ}$ F).

# **Care and Maintenance**

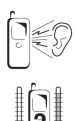

Pressing any of the keys may produce a loud tone. Avoid holding the phone close to the ear while pressing the keys.

Extreme temperatures may have a temporary effect on the operation of your phone. This is normal and does not indicate a fault. If you use the phone for a long time in temperature over  $40^{\circ}$ C, the display quality may deteriorate.

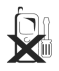

Do not modify or disassemble the equipment. There are no user serviceable parts.

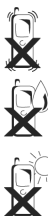

Do not subject the equipment to excessive vibration or shock. Do not drop the battery.

Avoid contact with liquids. If the equipment becomes wet immediately remove the power and contact your dealer.

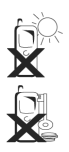

Do not leave the equipment in direct sunlight or a humid, dusty or hot area. Never throw the battery into a fire. It may explode.

Keep metallic items that may accidentally touch the terminals away from the equipment. Batteries can cause property damage, injury, or burns if terminals are touched with a conductive material (for example, metal jewellery, keys, etc.).

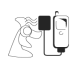

Always charge the battery in a well ventilated area, not in direct sunlight, between  $+5^{\circ}$ C and  $+35^{\circ}$ C. It is not possible to recharge the battery if it is outside this temperature range.

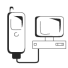

When connecting the phone to an external source, read the operating instructions of the equipment for the correct connection and safety precautions. Ensure the phone is compatible with the product it is being connected to.

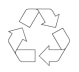

When disposing of any packing materials or old equipment check with your local authorities for information on recycling.

# Quick Reference

| ۲         | Press centre of the Navigation Key to select or<br>enter the menu options            |  |
|-----------|--------------------------------------------------------------------------------------|--|
| Ç Ô 40 0> | Direction which the user can move around the display screen using the Navigation Key |  |
| Ð         | Secondary Softkey                                                                    |  |
| Ø         | Primary Softkey/Back-Key                                                             |  |
| 0+        | Numeric key pads                                                                     |  |
| Ø         | Press to answer a call or call a dialled number                                      |  |
| Ì         | Press to end a call or return to Idle screen                                         |  |
|           | Press and hold to switch the phone on or off                                         |  |
|           | Indicates that a function is SIM Dependent                                           |  |
| Å         | Indicates that a function is Network Dependent                                       |  |

## Contents

| Important information                              | i   |
|----------------------------------------------------|-----|
| Safety Consideraions                               | ii  |
| Care and Maintenance                               | .iv |
| Quick Reference                                    | . v |
| Contents                                           | .vi |
| Getting to Know Your Phone                         | . x |
| Location of Controls                               | . x |
| Getting Started                                    | . 1 |
| Fitting the SIM                                    | 1   |
| Removing the SIM                                   | . 2 |
| Fitting the Battery                                | 2   |
| Removing the Battery                               | 3   |
| Charging the Battery                               | . 4 |
| Operation of Battery Level Indicator               | . 5 |
| Low Battery Warning                                | 5   |
| Fitting Image-In Card                              | 5   |
| The Display                                        | . 6 |
| Menu System Overview                               | . 7 |
| Selecting a Function                               | . 8 |
| Basic Operation                                    | . 9 |
| Switching On & Off                                 | 9   |
| Making a Call                                      | 9   |
| International Dialing                              | 10  |
| Emergency Calls                                    | 10  |
| Ending a Call                                      | 10  |
| Answering a Call                                   | П   |
| Caller Identification                              | П   |
| Volume Control                                     | н   |
| Locking the Phone                                  | 12  |
| Using the PIN                                      | 13  |
| Setting Ring Volume                                | 14  |
| Setting Silent Ring                                | 14  |
| Phonebook                                          | 15  |
| Browsing Phonebook                                 | 16  |
| Retrieving a Number                                | 16  |
| Speed Dialing                                      | 17  |
| Info Numbers or Service Dial                       | 17  |
| Editing Phonebook Entries                          | 18  |
| Synchronizing Phonebooks                           | 19  |
| Review the Phonebook Status                        | 19  |
| Grouping Phonebook Entries (Mobile Phonebook Only) | 20  |
| My Numbers                                         | 23  |

| Personalizing Your Phone             | 24         |
|--------------------------------------|------------|
| Changing the Language                | 24         |
| Adding a Start-up Greeting           | 24         |
| Idle Screen Image (Wallpaper)        | 25         |
| Changing Screen Saver Animation      | 26         |
| Turning Screen Saver On & Off        | 26         |
| Color Themes                         | 27         |
| Changing Sound Profiles              | 27         |
| Editing Sound Profiles               | 28         |
| Download Data (1)                    | 29         |
| Media Folders                        | 29         |
| Composing a Melody                   | 30         |
| Setting the Backlight Time           |            |
| Kov Boddight On/Off                  | 51         |
| Contract                             | 31         |
|                                      | ו כ<br>רכ  |
| Operator Notice                      | 32         |
| Restoring the Default Phone Settings | 32         |
| Phone Security                       | 33         |
| Enabling Key Guard                   | 34         |
| Disabling Key Guard                  | 34         |
| Changing the Security Codes          | 35         |
| Restricting Calls                    | 35         |
| Applications                         | 37         |
| Clock                                | 37         |
| Setting Time and Date                | 37         |
| Clock Format                         | 37         |
| Setting the Alarm                    | 38         |
| Muting the Alarm                     | 39         |
| Setting a Power On/Off Time          | 39         |
| Calculator                           | 40         |
| Messaging                            | 47         |
| SMS/EMS: Setting L lo the Phone      | <u>م</u> ت |
| Creating a Text Message              | <u>۲</u> ۲ |
| Creating a Text Message              | דד         |
| Linked Messages                      | 40         |
| Receiving Text Plessages             | 40         |
| Responding to Text Messages          | 4/         |
|                                      | 48         |
| MMS: Setting Up the Phone            | 49         |
| Creating an MMS Message              | 50         |
| Managing Message Lists               | 52         |
| Cell Broadcasts                      | 53         |
| Call Information                     | 54         |
| Recent Numbers                       | 54         |
| Call Duration                        | 55         |
| GPRS Call Duration                   | 56         |
| Call Charges                         | 56         |
| Setting the Unit Price               | 57         |
| Setting the Maximum Unit Level       | 57         |
| Call Identification                  | 58         |

| Troubleshooting                        | 87 |
|----------------------------------------|----|
| Important Error Messages               | 89 |
| Glossary of Terms                      | 91 |
| Specifications                         | 93 |
| . Phone (Including Battery)            | 93 |
| Personal Settings                      | 94 |
| Menu Structure                         | 95 |
| Accessories                            | 96 |
| Identify a Genuine Panasonic Accessory |    |
| Index                                  | 98 |
| Licensing                              |    |
| 0                                      |    |

## **Getting to Know Your Phone**

## Location of Controls

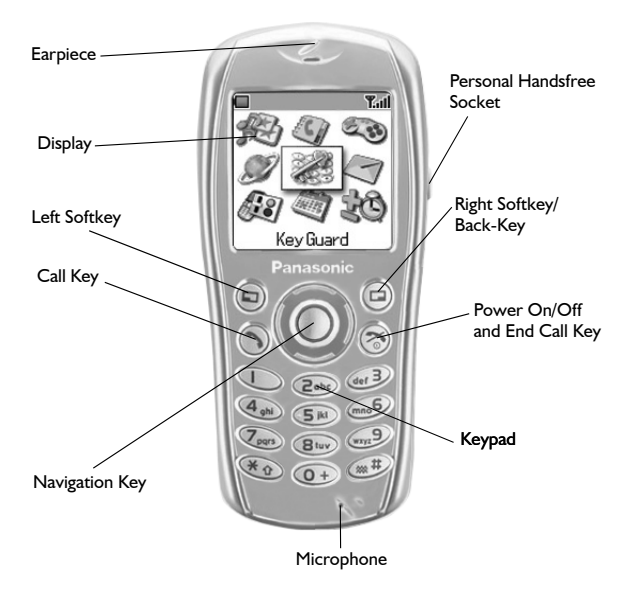

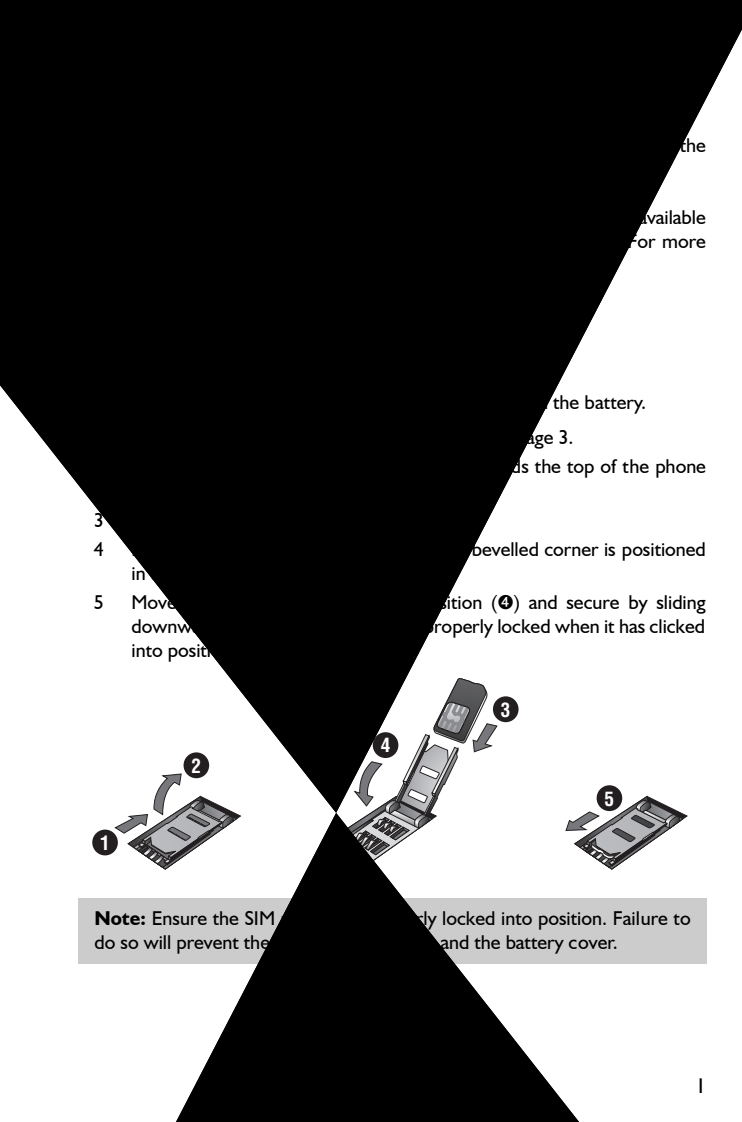

### Removing the SIM

- I Unlock the SIM retainer by gently pushing towards the top of the phone  $(\mathbf{0})$ .
- 2 Gently raise the SIM retainer (②) and remove the SIM (③). Return the SIM retainer to its flat position (④) and ensure it is correctly locked (③) before refitting the battery and battery cover.

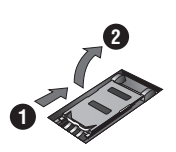

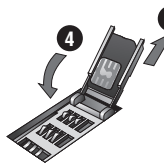

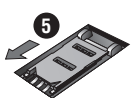

## Fitting the Battery

- I lnsert the battery bottom first  $(\mathbf{0})$  so that the connectors touch those on the phone.
- 2 Press gently downwards and simultaneously lower the top of the battery into place (@).
- 3 Replace cover on the phone (④) and slide upwards to the top of the phone (④).

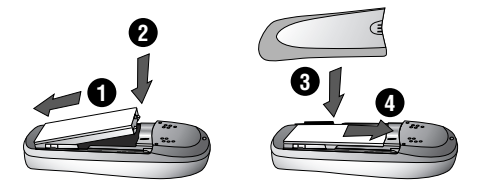

## Removing the Battery

Ensure the phone is switched off and the charger is disconnected from the phone before removing the battery.

- I Press top part of the cover  $(\mathbf{0})$  and remove  $(\mathbf{0})$ .
- 2 Press the battery gently downwards (O) and pull up from the top (O).

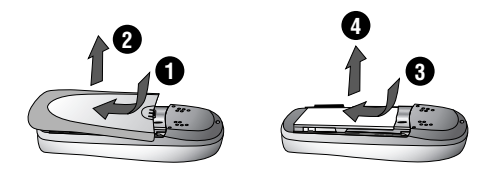

## Charging the Battery

### Connecting the Fast Travel Charger

# The battery must be fitted in the phone before the charger is connected.

Insert the connector into the base of the phone, ensuring the arrow on the connector is to the front of the phone.

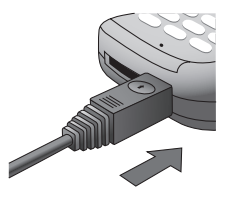

**Note:** DO NOT force the connector as this may damage the phone and/ or the charger.

Plug the charger into a standard wall outlet. The battery level indicator will scroll right to left during charging.

Disconnecting the Fast Travel Charger

When charging is complete, unplug charger from wall outlet and disconnect the charger.

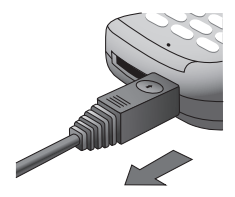

### ation of Ba

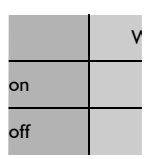

ommended that optimum battery

## **Battery Wa**

e battery power i low, a warning to call immediately. Fully recharge th and received wh

## g Image-In

zed image cards ent rear cover. Ar

DO NOT insert allic image cards.

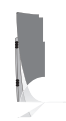

## The Display

#### Status Icons

The status icons are displayed according to the currently activated functions. The Antenna, Signal and Battery icons are displayed when the phone is switched on and connected to a network.

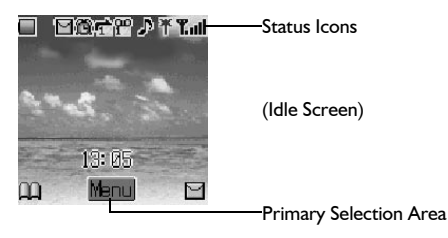

- Indicates Battery Level: (green) full, (red) low battery
- Displayed when you are registered to a non-home network Roaming
- White icon indicates a new message has been received. Red icon indicates the Media Folder is full.
- Indicates Alarm is set
- Indicates Call Divert is enabled
- ••• Voicemail activated
- Indicates Ringer is enabled ({) = vibration mode/ {} = vibrate + ring/ = flashing mode)
- Indicates GPRS service available
- Indicates it is possible to make emergency calls only
- Tull GSM signal strength: T weak signal, Tull strong signal
- Phone is connected to Line I phone number (Availability depends on your SIM)

Note: All screen images in the manual are simulated.

## Menu System Overview

The menu system provides the means for accessing all the functions that do not have their own dedicated buttons on the keypad. Each menu contains a list of options. Some menus have further submenus.

The submenus and functions are selected using the five-way Navigation  $key\,({\scriptstyle \mathbf{\hat{\phi}}}).$ 

The diagram below gives an overview of the contents of the menus to help you find your way around. This is just a summary. Keep reading to discover everything your phone has to offer.

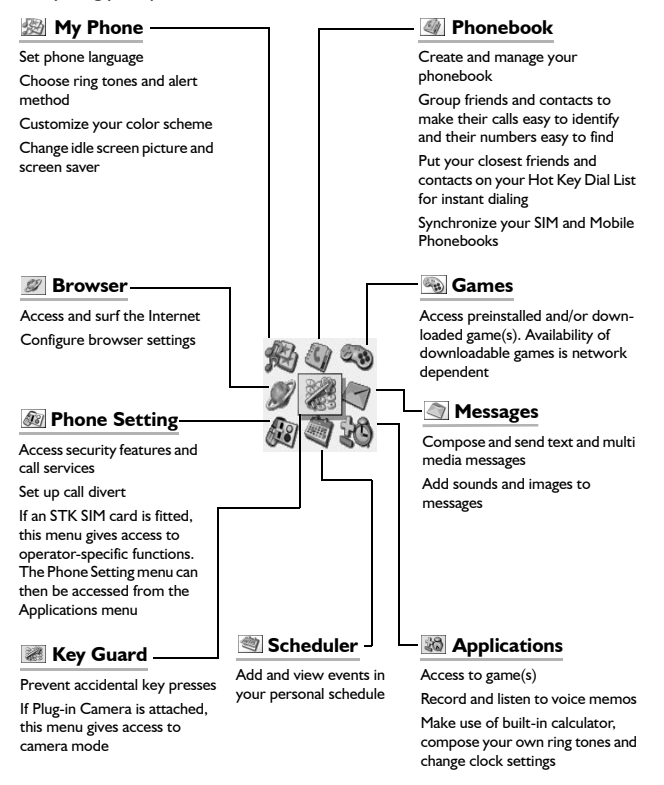

ress () to enter ess () to enter

atomatically clear after three sec-

is fitted, **Phone Setting** menu can be

and the layout of the menu, use the keypad to enter the Menu ad of navigating through the display menus. To change Sound example, from the Idle screen, press () to display the main menu, as I then 2 to enter the **Sound Settings** submenu.

# **Basic Operation**

This section contains the information you need for the most essential phone operations, including:

- $\Rightarrow$  How to switch on and off
- ら How to make and end a call
- S→ How to answer a call
- How to change earpiece volume
- How to lock the phone
- How to protect the phone using a PIN
- S→ How to change ring volume

## Switching On & Off

To turn the phone on or off, press and hold  $\mathscr{D}$ .

When the phone is switched on a greeting will be displayed and then the phone will go into Idle. See Adding a Start-up Greeting, page 24.

## Making a Call

Ensure that the phone is switched on, the network operator logo is displayed and the signal strength meter shows  $(\Upsilon_{III})$  network coverage is available in the current area.

- I From Idle enter area code and phone number
- 2 Press 🕥

### International Dialing

The international access code (+) and the destination country/region code should be entered, followed by the area code and phone number.

- From Idle press and hold + " is displayed
- 2 Enter country/region code (e.g. 44 for the UK; 81 for Japan)
- 3 Enter area code and phone number
- 4 Press 🕥

**Note:** Many countries/regions include an initial "0" in the area code. This should, in most cases, be omitted when dialing international numbers. If you have difficulties making international calls, contact your Service Provider.

### **Emergency Calls**

An emergency call may be made even when SIM is not fitted to the phone, however, the antenna symbol ( $\P$ ) must be present.

Enter 911 press 3.

**Note:** Making Emergency calls without a SIM installed is country or network operator dependent.

## Ending a Call

To end a call, press 🔗

## Answering a Call

To receive a call, the phone must be switched on and the signal strength meter  $(\Upsilon_{III})$  must be displayed.

Press any key except  $\mathscr{D}$  to answer a call or Press  $\mathscr{D}$  to reject a call

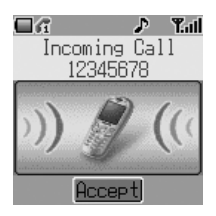

**Note:** If a call is not answered or is rejected, the number of incoming calls missed will be displayed. Press any key to clear the display.

### Caller Identification

This feature allows you to identify incoming calls.

The caller's phone number, and name if stored in the Phonebook, will be displayed during an incoming call.

Note: Caller Identification may not always be available.

### Volume Control

The volume level may be adjusted during a call:

Use Q to decrease the volume; use O to increase the volume

**Note:** Volume control for the Personal Handsfree accessory is adjusted in the same manner.

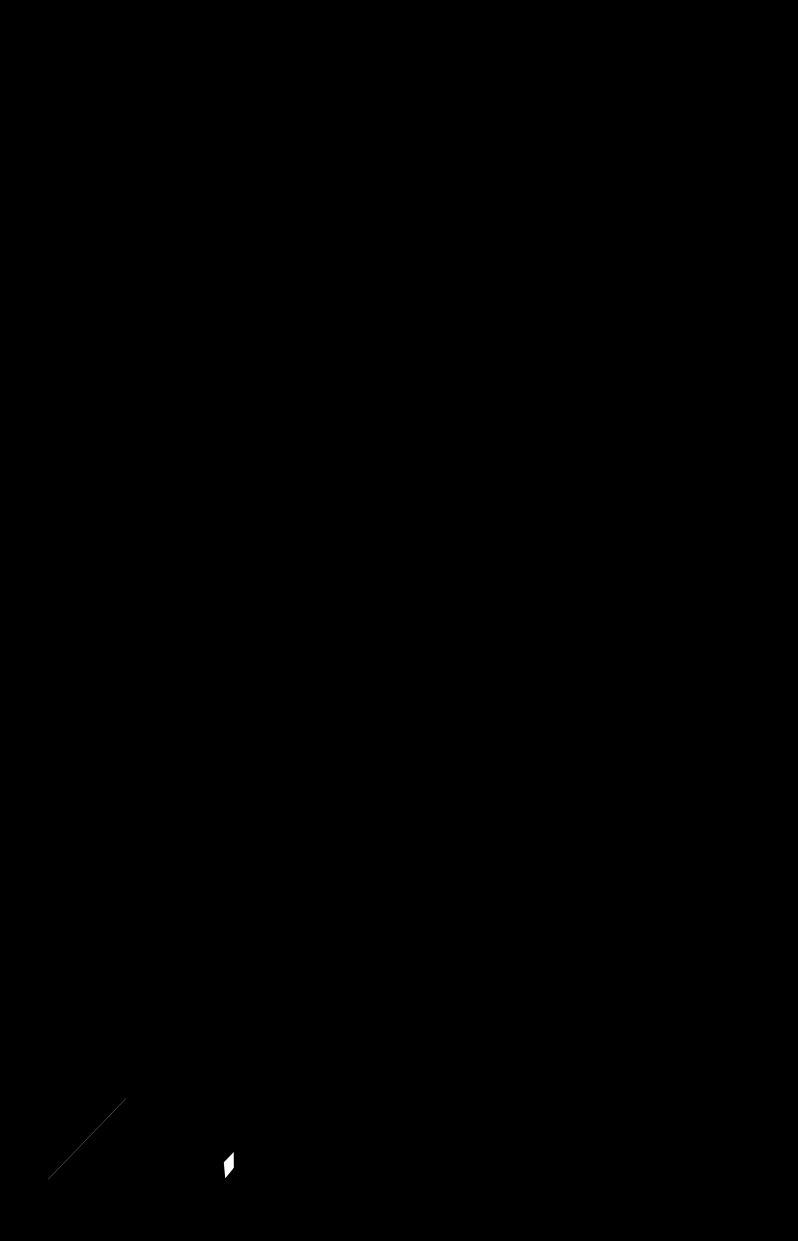

## Using the PIN

The PIN protects your SIM against unauthorized use. If you enable the PIN, every time the phone is turned on you will be prompted to enter the PIN.

PIN2 controls security for the Fixed Dial Store, Call Charge metering and Barred Dial.

If either PIN/PIN2 is entered incorrectly 3 times, (It depends on the SIM), the phone will be locked and the user will need to enter the PUK/PUK2 code.

Contact your service provider for the PUK/PUK2 code.

#### Note:

- To enter PUK code for PIN, enter \*\*05\* you will then be prompted to enter the PUK code, then follow the on-screen instructions.
- To enter PUK2 code for PIN2, enter \*\*052\* you will then be prompted to enter the PUK2 code, then follow the on-screen instructions.

If the PUK/PUK2 code is entered incorrectly 10 times, the SIM will cease to operate. All information stored in the SIM will be lost and the SIM will need to be replaced. Contact your service provider for more details.

#### Enabling/Disabling the PIN

- I From Idle press (), select (Applications >) Phone Setting > Security > PIN. Press ()
- 2 Select Status and press ()
- 3 Select **On** or **Off** from the submenu and press ()
- 4 You may be prompted to enter the PIN. On first use, enter PIN of your choice (between 4 and 8 digits) and press ()

## Setting Ring Volume

With the G60, you can set up your phone in different modes depending on your environment, allowing different ring tones and volumes in different situations.

To change ring volume for any sound profile:

- From Idle press (), select My Phone > Sound Settings. Press ()
- 2 Select the profile you wish to adjust, press (), then select Edit > Ring Volume, press ()
- 3 Use 🚸 to set the volume level, press 🔘

See Changing Sound Profiles, page 27, for more information on setting different ring modes.

## Setting Silent Ring

You may wish to set at least one mode as a silent mode. To do this, set **Alert-ing Method** for that mode to vibration or off:

- From Idle press (), select My Phone > Sound Settings. Press ()
- 2 Select the profile you wish to adjust, press (), then select Edit > Alerting Method, press ()
- 3 Select Vibrate or Off and press ()

**Note:** Once you have set the ring volume/type for a mode, you can make that the active mode at any time by selecting **My Phone** > **Sound Settings**, choosing the desired mode then choosing **Activate**. See *Changing Sound Profiles*, page 27, for more information on setting different ring modes.

## Phonebook

Phone numbers can be stored in two locations:

In the **SIM Phonebook** (<u>)</u>, where the number of entries and lengths of names and numbers are SIM dependent.

In the **Mobile Phonebook**, where phonebook entries can be grouped together and additional data can be stored with numbers. This phonebook is retained even if you change your SIM.

This section contains all you need to know about:

- S Managing your Phonebooks
- Sinding entries in your Phonebooks
- Speed Dialing
- $\ensuremath{\overset{\scriptstyle -}{\to}}$  Grouping Phonebook entries to make calls easier to identify and numbers easier to find

**Note:** See *Text Entry*, page 85, for information on text entry methods available for making Phonebook entries.

### To Store a Number in the SIM Phonebook

- I From Idle enter the phone number and press ©
- 2 Select SIM Phonebook and press ()
- 3 Select **Name**, press (and enter identifying name. Press (a)
- 4 Select No. and confirm the phone number. Press () will allow you to edit. If not, press ()

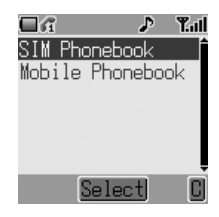

5 Press 🕞 to save

To Store a Number in the Mobile Phonebook

- From Idle enter the phone number and press (a)
- 2 Select Mobile Phonebook and press ()
- 3 Select **Name**, press () and enter identifying name. Press ()
- 4 Select **No.** and confirm the phone number. Press () twice
- 5 Select **Email**, press (and enter address. Press (optional)
- 6 Select Group, press (optional)
- 7 Select a group, press () (optional)
- 8 Select **Hot Key Dial**, press (a). Enter a number from (C) to (c) (optional). Press (a) to assign
- 9 Press to save

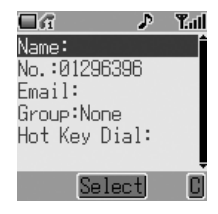

**Note:** See Grouping Phonebook Entries (Mobile Phonebook Only), page 20, to add numbers to a group.

### **Browsing Phonebook**

You can browse both Phonebooks simultaneously. Use the navigation keys to move through the contact list or press a lettered key to skip to the first entry starting with that letter.

- I From Idle press 🕞
- 2 Use \$ (or the lettered keys) to select the entry you wish to browse

### Retrieving a Number

- I Browse to locate and highlight the desired number in the Phonebooks
- 2 Press (1) to dial the number

### Speed Dialing

#### Last Number Called

From Idle press 🕥 twice

#### Hot Key Dialing (Mobile Phonebook Only)

From Idle press and hold the appropriate hot key number

To view your hot key dial list, from Idle press (), select Phonebook > Hot Key Dial List, press ().

### Assigning Hot Keys (Mobile Phonebook Only)

To assign a hot key in Mobile Phonebook to a frequently used number

- I Browse to locate and highlight the desired number in the Phonebooks. Press ()
- 2 Select Edit > Hot Key Dial. Press ()
- 3 Enter the Hot Key dial number (from ℂ to *∞*) for this entry. Press (•)
- 4 Press (a) to save

#### Note:

- If the Hot Key number is already taken, an **ID used** message will appear.
- Some Hot Key Phone numbers may be reserved by the Service Provider. For example the first three Hot Key Phone numbers may be linked to Service Dial (<sup>1</sup>/<sub>4</sub>).

### Info Numbers or Service Dial

Your Service Provider may program some special phone numbers into your SIM  $(\frac{1}{2})$ . It is not possible to modify these:

- I Press and hold 🕞
- 2 Use \$ to browse through the Service Dial list of phone numbers

**Note:** If your operator does not offer these services, these spaces will be blank.

## **Editing Phonebook Entries**

It is possible to view **Entry Details, Edit, Delete, Create** or **Copy Entry** information from the Phonebooks. To access any of these functions:

With a phone number or name highlighted:

- I Press () to select the submenu
- 2 Use to cycle through Entry Details, Edit, Delete, Create or Copy Entry
- 3 Press () to select an option

| <b>□</b> a ♪     | Tail |
|------------------|------|
| Entry Details    | Í    |
| Edit             |      |
| Delete<br>Crosto |      |
| Copy Entry       |      |
| oopy Entry       |      |
| Select           |      |

#### Entry Details

Displays each element of the selected Phonebook entry: Name, number and location of entry (SIM or Phone) etc. Press () to edit the name or number etc.

#### Edit

Displays the entry allowing you to make changes.

Press  $\textcircled{\bullet}$  to change details and enter changes. Press  $\textcircled{\bullet}$  . Press  $\textcircled{\bullet}$  when you have completed editing.

#### Delete

Deletes the entry from the Phonebook. Press () to confirm deletion.

#### Create

Creates a new entry in the Phonebooks. Select **SIM Phonebook** or **Mobile Phonebook** as entry location.

#### Copy Entry

Use to copy an entry between Phonebooks.

### Retrieving a Number from a Group

- From Idle press (), select Phonebook > Group Setting. Press ()
- 2 Use \$ to select the group
- 3 Press (). Press () again to View the contents of the group
- 4 Use \$ to select the desired entry
- 5 Press (1) to dial the number or (2) to edit the details of the entry

### **Retitling Group Names**

- I From Idle press (), select Phonebook > Group Setting. Press ()
- 2 Use \$ to select the group
- 3 Press (a) to enter the submenu, select Edit and press (a)
- 4 Name is highlighted at the top of the submenu. Press (•) once to start editing the name and a second time to confirm. Press (•)

| ∎£î –  |       | ♪    | Tall |
|--------|-------|------|------|
| Name:G | roup  | 1    |      |
| King:M | elody | 1    |      |
| Use De | fault | s    |      |
|        |       |      |      |
|        |       |      |      |
| Save   | Chang | je 👘 | 0    |

5 Press to save

### Setting Group Ring Tones

Each group can be given a distinct Alert Profile so that incoming calls are recognizable from their ring tone. To set a group's ring tone:

- From Idle press (), select Phonebook > Group Setting. Press ()
- 2 Use \$ to select the group, press ()
- 3 Use \$ to select Edit and press () again
- 4 Select Ring and press ()
- 5 Use ộ to select Fixed Data or User Data. Press 🔘
- 6 Scroll through and select the desired ring tone. Press () to select
- 7 Press 🕞 to save

### Setting Group Call Icons

You can also attach an image to a group that will display when a call is received. To add an image:

- From Idle press (), select Phonebook > Group Setting. Press ()
- 2 Use \$ to select the group, press ()
- 3 Select Edit and press 🖲
- 4 Select Icon and press ()
- 5 Scroll through and select the desired icon. Press () to select
- 6 Press (2) to save

# **My Numbers**

My Numbers is a convenient part of the Phonebook where your own voice, fax and data phone numbers can be stored and viewed (\_\_\_).

### Adding Numbers

- From Idle press () and select Phonebook > My Numbers. Press ()
- 2 Use \$ to select an empty entry field. Press ()
- 3 Use § to select Edit and press ④
- 4 Use **\$** to select **Name** and press **(**)
- 5 Enter the name (see Text Entry, page 85) and press ()
- 6 Use § to select phone No. and press ④
- 7 Enter the phone number and press ()
- 8 Press (a) to save

Viewing Stored Numbers

- From Idle press (), select Phonebook > My Numbers. Press ()
- 2 If more than one number is available then use \$\$ to cycle through the listed numbers. Press () to select
- 3 Select Entry Details to view entry. Press ()
- 4 Press () again if you wish to edit the details

# **Personalizing Your Phone**

This section contains all the information you need to adapt your phone to your needs and personality. You can:

- Change the menu language
- Add a message to show at start-up
- ➡ Try a new idle screen image
- Schange your screen saver image
- Ise a different color theme
- Switch between and edit different user profiles
- S→ Make use of downloaded ring tones and images
- Compose your own ring tone
- Change the backlight and contrast settings ...and more!

## Changing the Language

It is possible to change the language the phone uses for display messages and/ or text entry  $(\frac{1}{4}).$ 

- I From Idle, press (), select My Phone > Language. Press ()
- 2 Use \$ to select the language you wish to use
- 3 Press () to select the desired language

## Adding a Start-up Greeting

Add a personalised greeting that will appear when the phone is switched on.

- I From Idle press (a), select My Phone > Display Settings > Greeting. Press (a)
- 2 Use the text entry facility to add a greeting (see Text Entry, page 85). Press () to confirm

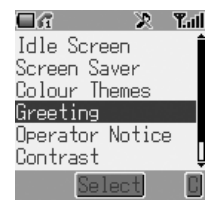

## Idle Screen Image (Wallpaper)

The idle screen can be changed to a preinstalled or downloaded image.

To choose an image for the Idle screen:

- I From Idle press (), select My Phone > Display Settings > Idle Screen. Press ()
- 2 Several images are preinstalled on your phone in the Fixed Data folder. Downloaded images are stored in the User Data folder. Navigate to the appropriate folder, press ()
- 3 Use \$ to select the desired image
- 4 Use lo view image. Press any key to return
- 5 Highlight the Wallpaper No. you want and press () to select

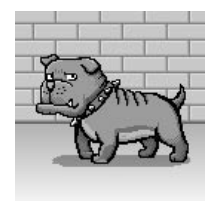
### Changing Screen Saver Animation

The screen saver can also be changed to a preinstalled or downloaded animation.

To choose an animation for the screen saver:

- I From Idle press (€), select My Phone > Display Settings > Screen Saver. Press (€)
- 2 Several animations are preinstalled on your phone in the Fixed Data folder. Downloaded animations are stored in the User Data folder. Navigate to the appropriate folder. Press (). Use § to select the desired animation
- 3 Use (a) to play animation. Press any key to return
- 4 Highlight the Animation No. you want and press () to select

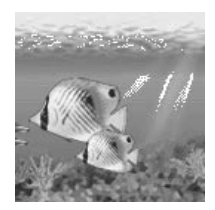

## Turning Screen Saver On & Off

Select My Phone > Display Settings > Screen Saver > Setting > Status to turn the screen saver function On or Off, and to set the Idle Time (from 1 to 5 minutes) before the screen saver is launched.

### Color Themes

Color Themes provide alternative combinations of colors for the background and text.

To use or change a Color Theme:

- I From Idle press () and select My Phone > Display Settings > Colour Themes. Press ()
- 2 Use § to select the desired Color Theme. Press ④

## **Changing Sound Profiles**

You can switch between six sound profiles on your phone each with a distinct combination of alert method, ring tone and type etc.

Profiles are set up for use in different environments – for instance you might want to create a silent profile, a discreet profile with ring tone appropriate for formal occasions and a party profile for loud environments.

Within each profile, distinct melodies can be set as incoming call and message alerts.

**Note:** Ring tones can also be used to identify incoming calls from members of groups. If a group member calls, the Group ring tone will sound, not the Sound Profile ring tone.

To activate a Sound Profile:

- I From Idle press (i) select My Phone > Sound Settings. Press (i)
- 2 Select the profile you wish to activate from the list. Press ()
- 3 Use \$ to select Activate
- 4 Press () to activate the profile

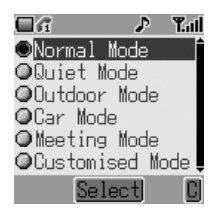

### **Editing Sound Profiles**

To edit a Profile:

- From Idle press () and select My Phone
  Sound Settings. Press ()
- 2 Select the profile you wish to edit from the list. Press ()
- 3 Use ộ to select Edit. Press 🔘

For each profile, you can set and edit the following:

 Ring Type
 Select a ring tone from the lists of preinstalled melodies

 (Fixed Data) or downloaded melodies/ring tones that
 you have written (User Data). Press ()

 Select desired type from Fixed Data or press ()
 so to preview the User Data or () to confirm ring tone selection

 ti
 q
 T
 D
 8 V H' ô L

## Download Data ( 🚡 )

The Panasonic G60 is able to use various downloaded data. The downloaded data is stored in the Media Folder and can be acquired via MMS, EMS, SMS or WAP. Details of this service are available on our website.

Availability of this service is dependant on your country/region, or network.

For further information visit:

http://www.panasonicbox.com

### Media Folder

The Media Folder located at **My Phone** > **Media Folder** is the storage location for media files that have been downloaded from a third party source and are saved in the phone. Some of these can be used as ring tones, Idle screen images or attachments to text messages. See *Managing Multimedia Files*, page 67, to preview these files.

**Note:** It is only possible to attach EMS format Animations/Pictures to text messages.

Access these files from the Media Folder menu to rename, delete or edit them. To select an item from the Media Folder:

- From Idle, press () select My Phone > Media Folder and press ()
- 2 Use \$ to select the media type (either **Picture**, **Animation** or **Melody**). Press ()
- 3 Use \$ to select a file

 $\ensuremath{\mathsf{Press}}\xspace$  to view or play the selected file before making any changes to the file.

4 Press () and use 0 to select **Rename**, **Delete**. Press ()

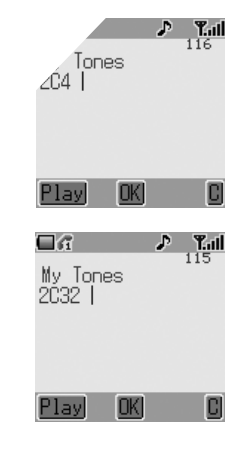

e، ange.

.e first dis .₂s the notes .₃ I/4. Press (range from I to I/

usplay on the right, the en left unchanged at 2 while ugth has been shorted to 1/32. dotted notes (i.e. notes extended gth) by pressing ud sharp values to notes by pressing Enter rests by pressing Enter rests by pressing Note: At any time during composing press  $\textcircled{\sc only}$  to play back the current melody.

5 When the composition is complete, press () twice and enter the title. Press () to save the name and () to save the composition

### Setting the Backlight Time

The Backlight is illuminated when a key is pressed to make using your phone easier. You may wish to reduce backlight time to increase the time your phone will run between battery charges.

- From Idle, press (), select My Phone > Display Settings > Backlight Time. Press ()
- Use \$\$to cycle through the times available (10 Seconds/30 Seconds/ 60 Seconds)
- 3 Press (i) to select the desired time

## Key Backlight On/Off

Longer battery life can be maintained by setting the key backlight off.

- I From Idle press () select My Phone > Display Settings > Key Backlight. Press ()
- 2 Use ộ to select On or Off
- 3 Press () to select

#### Contrast

Screen contrast can be altered for viewing in different lighting conditions:

- I From Idle, press (), select My Phone > Display Settings > Contrast. Press ()
- 2 Use \$\$ to set the desired contrast level
- 3 Press () to confirm selection

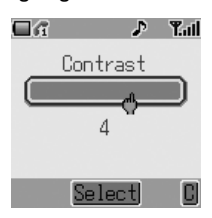

## **Operator Notice**

Operator notices appear if the phone has been left idle to remind users how to operate selected features. To enable and disable operator notices go to My Phone > Display Settings > Operator Notice and press () to select On/ Off.

### Restoring the Default Phone Settings

Any personal settings can be swiftly returned to their factory default, with the exception of some features, such as the Phone Lock code and the Language.

- I From Idle, press (), select My Phone > Defaults. Press ()
- When prompted Use Default Settings? press () to confirm and restore the settings

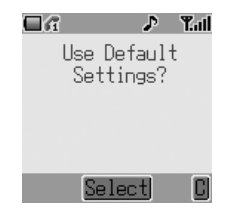

# **Phone Security**

Your phone has a number of security features that protect against unauthorized use and allow you to restrict access to certain functions. These include:

- ID Phone Lock
- S PIN Protection
- Skey Guard Start
- S Call Barring
- Sixed Dial

#### Note:

- For full details of the Phone Lock feature, turn to Locking the Phone, page 12.
- For full details of PIN Protection, turn to Using the PIN, page 13.

Keep a written record of your codes in a secure place. If forgotten, contact your dealer (for the Phone Lock Code) or Service Provider (for PIN and PIN2).

## Enabling Key Guard

The Key Guard function is used to prevent any keys from being accidentally pressed, for instance when the phone is being carried.

From **Idle** press () twice to bring up the **Guard Keypad**? message and a third time to confirm. The Key Guard icon () will appear on the Idle screen.

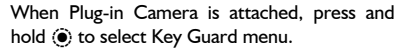

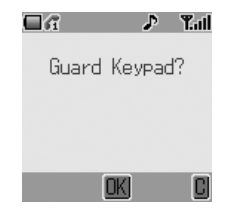

When a call is received, Key Guard will be disabled temporarily, so you can press any key except  $\mathcal{D}$  to answer the call. Emergency calls can still be made – see *Emergency Calls*, page 10.

**Note:** When making emergency calls with the "Key Guard" enabled, there will be no audible or visual indication that the number is being dialled.

## Disabling Key Guard

Press (i) once to bring up the **Free Keypad**? message and a second time to confirm.

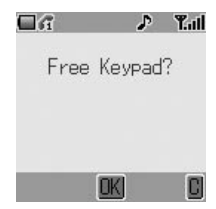

#### Changing the Security Codes

- From Idle press () and select (Applications >) Phone Setting > Security. Press ()
- 2 Use \$ to select Phone Lock, PIN or PIN2. Press ()
- 3 Use \$ to select Change (Code) and press () (for PIN2, skip to step 4)
- 4 Enter the current code and press ()
- 5 Enter the new code and press ()
- 6 Verify the new code and press ()

### **Restricting Calls**

#### Call Barring

The Call Bar function is used to restrict certain outgoing and/or incoming calls. Call Barring is controlled by a security password that is supplied by the Service Provider (this password can be changed: see below). When updating or checking the status of Call Barring the phone must be registered with a network. Different Call Bar restrictions can be used for voice and data calls. Any combination of call restrictions can be set.

- I From Idle press () and select (Applications >) Phone Setting > Security > Call Bar. Press ()
- Use \$to select Bar Voice or Bar Data.
   Press ()
- 3 Follow the submenus to set the desired restrictions

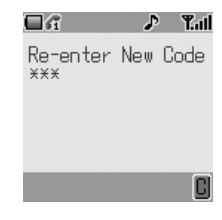

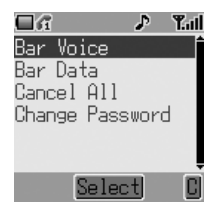

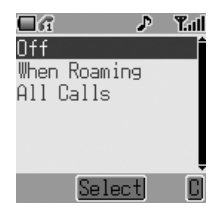

| <b>Outgoing Ca</b> | lls (Bar Voice)                                         |
|--------------------|---------------------------------------------------------|
|                    | Select from All Calls/International Calls/International |
|                    | Calls Except Home/Off                                   |
| Incoming Cal       | lls (Bar Voice)                                         |
| -                  | Select from Off/When Roaming/All Calls                  |
| Bar Data           | Select from All Calls/International Calls/International |
|                    | Calls Except Home/Off                                   |
| A Duran (A)        |                                                         |

- 4 Press 🖲
- 5 Select On/Off and press ()
- 6 Enter Call Bar password and press 🔘

Note: To change Call Barring password, go to (Applications >) Phone Setting > Security > Call Bar > Change Password.

You can change individual Call Barring settings following the instructions above or cancel all call barring settings by selecting (Applications >) Phone Setting > Security > Call Bar > Cancel All.

#### Fixed Dial

The Fixed Dial Store is part of Phonebook (Phonebook > Fixed Dial), but with additional security.

When Fixed Dial is enabled it is only possible to make calls with phone numbers that are in the Fixed Dial Store. When Fixed Dial is enabled any manually dialed phone numbers must match a phone number in the Fixed Dial Store.

To store, edit or delete a phone number in the Fixed Dial Store the Fixed Dial function must be enabled. With Fixed Dial enabled, all phone numbers can be added, edited or deleted as normal, but you will be prompted for **PIN2**.

To enable Fixed Dial:

- I From Idle press () and select (Applications >) Phone Setting > Security > Fixed Dial. Press ()
- 2 You will be prompted to enter SIM PIN2 before proceeding

# **Applications**

This section introduces some of the applications you'll find installed on your phone. These include:

- ID The clock
- ら Alarms
- Automated power on and power off
- S The calculator

### Clock

Your phone incorporates a clock with date/time, an alarm and an automatic power on/off feature.

### Setting Time and Date

- I From Idle press () and select Applications > Clock Function > Clock Set. Press ()
- 2 Press (i) to select the time entry
- 3 Use the numbered keys to enter the correct time (using the 24-hour clock) or use \$to adjust the time displayed. Move between the hour and minute fields using «O»

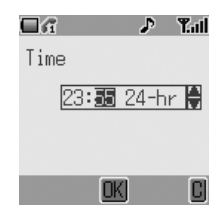

- 4 When the time is entered correctly, press () to confirm
- 5 Use § to select date entry. Press 🔘
- 6 Use 🚯 to move around calendar to current date
- 7 Press () to confirm

#### **Clock Format**

- I From Idle press () and select Applications > Clock Function > Clock Format. Press ()
- 2 Use \$ to highlight desired clock format. Press ()

## Setting the Alarm

Up to three separate alarms can be set. For each alarm, you can set different schedules (e.g. daily/weekdays only) and alarm tones as well as times.

If the clock hasn't been set, you will be prompted to set it prior to setting an alarm.

To set an alarm

- I From Idle press and select Applications > Clock Function > Alarm Set. Press ●
- 2 Use \$ to select the alarm to be set. By default the alarms are named Alarm I, Alarm2 and Alarm3. Press ()
- 3 You should first set the alarm time. Press () to enter **Setting Time**
- 4 Use the numbered keys to enter the correct alarm time (using the 24-hour clock) or use <sup>1</sup>/<sub>2</sub> to adjust the time displayed. Move between the hour and minute fields using ••. Press <sup>(\*)</sup> when complete
- 5 Use \$\$ to highlight the desired schedule for the alarm and press (\$) to select
- 6 Select Melody. Press 🔘
- 7 Select Fixed Data or User Data. Press 🖲
- 8 Highlight and select the desired alarm melody from the submenu. Press () to confirm

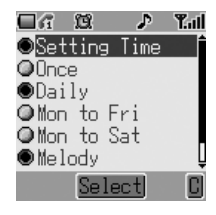

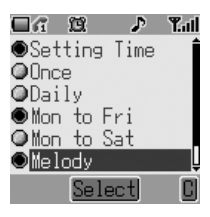

When the alarm has been set, (2) will be displayed.

Note: To disable an alarm setting, select Applications > Clock Function > Alarm Set > [Alarm Name] > Cancel.

#### Muting the Alarm

When an alarm goes off, the chosen melody will sound and the display will flash with an alarm message. The alarm will sound for 55 seconds.

To End the Alarm

Press () or 🔗

#### Adjusting the Alarm Time

To adjust an alarm time follow the steps in Setting the Alarm, page 38.

### Setting a Power On/Off Time

The phone can be set to turn itself on or off automatically at a specified time using the Power On/Off feature. To set the Power On and Off schedule:

- I From Idle press (i) and select Applications > Clock Function
- 2 Select Power On Time or Power Off Time. Press ()
- 3 Use the numbered keys to enter the correct Power On or Power Off time or use \$\overline{p}\$ to adjust the time displayed. Move between the hour and minute fields using «>. Press () when complete

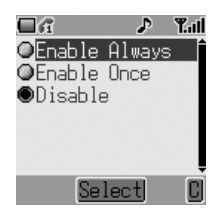

4 Highlight Enable Once or Enable Always (powers on until disabled) and press (). For either setting, the time is needed to select Power On Time or Power Off Time in the Clock Function menu

**Caution:** Ensure that the setting of the Alarm or Power On function will not contravene any regulations whereby it may automatically power on when in an aircraft or medical facility etc. – see *Important Information*, page i.

Note: To disable a Power On or Power Off setting select Applications > Clock Function > Power On Time/Power Off Time > Time (ignore) > Disable.

#### Calculator

The four function calculator will enable the user to perform simple arithmetic calculations (addition/subtraction/multiplication and division).

- I From Idle press (●) and select Applications > Calculator. Press (●)
- 2 Enter a number (maximum 8 digits) and it will be displayed on the upper right of the display. If a decimal point is required, press Co. Pressing () will add "-" in front of a number

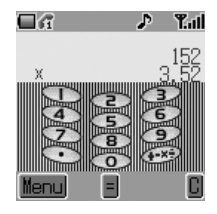

- 3 Use I to scroll through and select the arithmetic operation you wish to perform
- 4 Enter a second number (maximum 8 digits). It will be displayed next to the operation symbol
- 5 Press () to complete the calculation

#### Currency Converter

The currency converter enables the user to convert prices using a conversion rate that you enter.

- I Access the calculator, see page 40, then press (a) (Menu) to open the currency converter menu
- 2 Use \$ and press (a) to select Currency Rate then enter the appropriate conversion rate to six decimal places. The conversion rate is entered as the number of units (dollars, pounds etc.) of the currency you want to convert to in a single unit of the currency you want to convert from. If, for example, there are exactly 4.5 dollars (the currency you want to convert to) to one schilling (the currency you want to convert from), enter 4.500000 as shown.

Press () to confirm. This step can be skipped for subsequent conversions if the exchange rate is unchanged

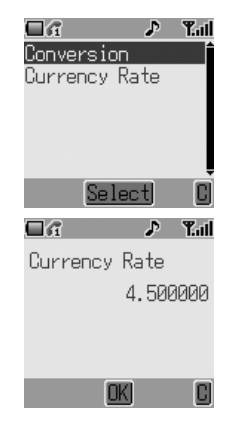

3 Return to the calculator screen and enter the value in the currency you wish to convert (schillings in the example above). Press (a) to open the currency converter menu and select the second item, **Conversion**. Press (a) to perform the conversion

# Messaging

Your phone has various messaging features including SMS, MMS and EMS.

#### Life Time

The Life Time is the duration that your messages are stored at the Message Center.

Delivery attempts will be repeated until the message has been delivered or the Life Time expires.

From Idle press (i), select Messages > Setting > SMS/EMS > Life Time. Press (i)

Select from **Defaults**, **I hour**, **I2 hours**, **I day**, **I week** or **Maximum** to set the time after which messages are automatically deleted. Press ()

**Messaging Protocol** 

From Idle press (), select Messages > Setting > SMS/EMS > Protocol. Press ()

Select the appropriate protocol for sending messages. Press ()

**Delivery Confirmation Setting** 

From Idle press (), select Messages > Setting > SMS/EMS > Report. Press ()

Select Yes to enable delivery confirmation for your messages, No to disable the function and Ask to prompt the message recipient to acknowledge receipt. Press ()

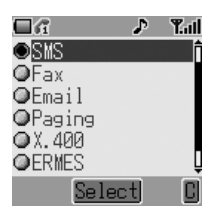

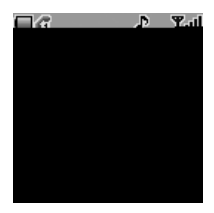

#### Creating a Text Message

- I From Idle press (), select Messages > Create > SMS/EMS. Press ()
- Write text message. To change text input method (displayed in lower left corner of display), press (a). See Text Entry, page 85, for details.

Use  $\mathbf{\Phi}$  to navigate through the message and position the cursor to add text

Use O to delete the character to the left of the cursor

Press Ø to cancel the message

- 3 Press () when you have finished composing the message
- 4 The submenu that appears gives the options of **OK**. Press (a). For information on adding attachments, see *Text Attachments*, page 46
- 5 When **[New Entry]** is displayed, select an entry from Phonebook or enter the destination manually.
  - From Phonebook: Press (a) and select desired entry. Press (a), then (a) to save. Press (a) twice
  - Manual entry:
     Press 

     twice. Enter destination number, then press
     three times
- 6 You will be asked Send Msg Now? I page(s). Press (i)

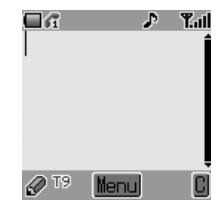

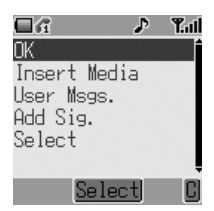

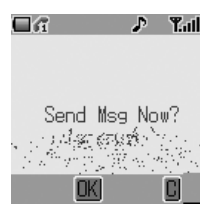

7 As the message is sent the sending message animation will display

8 If Delivery Confirmation is enabled (see previous section) and the message is transmitted successfully, Send message success! will appear

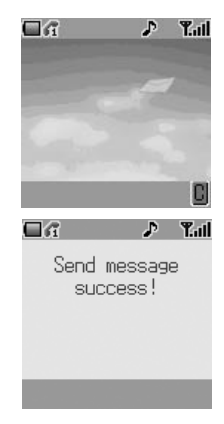

#### Sending User Messages

Your phone comes with several common message expressions preinstalled. To send a user message:

- From Idle press (), select Messages > Create > SMS/EMS. Press ()
- 2 Instead of writing the message content, press () and select **User Msgs**. Press (). A list of the saved user messages will be displayed
- 3 Select the desired user message and press ()
- 4 Send in the same way as for a standard text message. See page 44

**Note:** View your user messages at any time by going to **Messages** > **User Messages**. You can also use this menu to compose new user messages.

esinked

in the display with an alert in the display with an alert is set in the **My Phone** > ww message has been received.

in order to be able to receive new mes-

#### **Reading Immediately**

When **Read** is displayed press o to read the message immediately. Use  $\diamondsuit$  to navigate through the message and to identify the sender and the time the message was sent.

#### **Reading Later**

Received messages are stored in the Inbox.

From Idle, press (i) and select Messages > Inbox

Use \$ to select a message to read (if there is more than one) and press () to view the message.

Press () to view your other options (this submenu can also be viewed by pressing () when the message is highlighted in the Inbox).

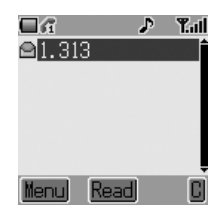

### Responding to Text Messages

Press (i) when you have read a message to view response options. Alternatively, highlight the message in the Inbox (Messages > Inbox) and press (i). Choose to:

Reply to the message Call Back Forward the message Chat Store Number Delete the message Delete All messages or Extract Media (if any file is attached to the message)

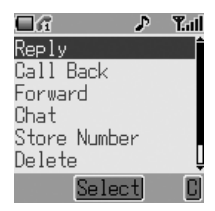

### Chat SMS

The Chat feature enables you to read sent and received messages on one screen when in **Chat SMS** mode with another party.

 Either: When reading a previously sent or received message, press (and select Chat, press (and/or enter your Nickname (up to 10 characters) – see Text Entry, page 85.
 Or: Launch Chat SMS mode from Idle by pressing (and selecting Messages > Chat SMS > Start Chat. Press (a).
 Enter your Nickname. Press (a)

It is now possible to chat with the other party, providing they have the chat SMS facility on their phone. Enter your message – see *Text Entry*, page 85. Press (). Press () again and enter the destination phone number if necessary (or browse and select from Phonebook). Press ().

When receiving a message in chat mode, the text will appear automatically above your previous message.

2 Press (), select **OK** to continue the chat

If the phone is not in chat mode when receiving a reply to a chat message, the reply will be received as a normal SMS. If a voice call is received when in chat mode, the phone will allow you to accept the incoming call. The chat mode ends at this time.

Chat conversations are stored and can be viewed in the **History** folder.

To open the folder from **Idle**, press () and select **Messages** > **Chat SMS** > **History**. Regular Chat users should clear the history regularly to free memory space.

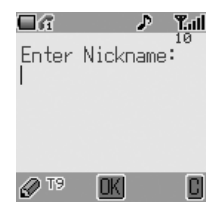

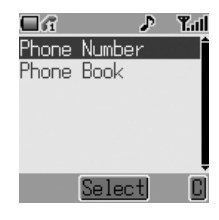

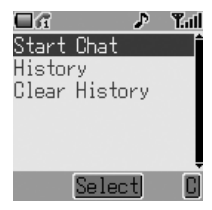

#### erformed up to three

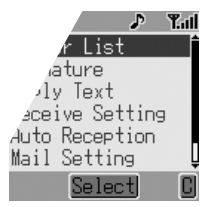

pre-configured by your service pro der if you are unclear how to proce > MMS menu to configure other provider to obtain settings.

### Creating an MMS Message

Your phone supports **MMS** (Multimedia Messaging Service), which means you can send digital pictures to an MMS-enabled mobile or to an email address. Wherever you are, attach a photo, audio message or text, and send it immediately to your friends.

The following basic steps must be followed for all MMS messages. For information on multimedia additions, read the following section.

- From Idle press () and select Messages > Create > MMS. Press ()
- 2 Compose the text part of the message (see *Text Entry*, page 85, for details of entry methods)
- 3 When the message is complete press ()
- 4 To attach a media file, follow the instructions on the following page. To continue without attaching a media file, select OK from the submenu and press ()
- 5 Select To:, press (). When [New Entry] is displayed, select an entry from Phonebook or enter the destination manually.
  - From Phonebook:
     Press (a) and select desired entry. Press
     (b), then (b) to save. Press (c) twice
  - Manual entry:
     Press () twice. Enter destination number, then press () three times
- 6 If desired, a message can be delivered as a copy to another recipient. To do this, use § to select Cc:. Press () and follow the operation in step 5

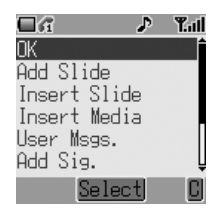

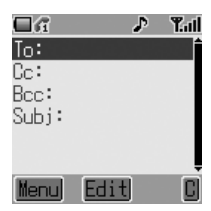

7 A Bcc: address or phone number is added in the same way. Bcc delivery differs from Cc delivery in that the original recipient (whose address is in the To: field) will not be informed of any copies sent to Bcc addresses

- 8 When the **To:** field has been filled and any **Cc** or **Bcc** entries have been added, add the message subject heading. Use <sup>‡</sup> to select **Subj:**, press <sup>•</sup> and enter the subject heading. Press <sup>•</sup> to confirm, then press <sup>•</sup>
- 9 Use of to select **Send** or **Save** as appropriate. Press (i) twice

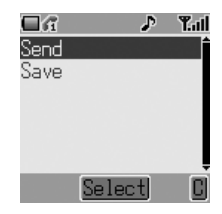

**Note:** Saved messages are stored in the Outbox and can be edited and sent in the future.

#### Attaching Media Files

Media files such as sound files can easily be added to MMS messages.

- I Compose a message following steps I to 3 on the previous page. Press ()
- 2 From the submenu select Insert Media. Press 🕥
- 3 Use § to browse and select media files available on your phone. Press ()
- 4 When you have selected files, press ()
- 5 When settings are completed, press () twice
- 6 Follow the MMS destination entry procedure from step 5 on page 50

### Managing Message Lists

Selecting a stored message allows it to be read, replied to, edited or deleted.

#### Inbox

Messages received are stored in the **Inbox** and tagged with icons:

- indicates an unread SMS/EMS message
- 📷 indicates an unread MMS message

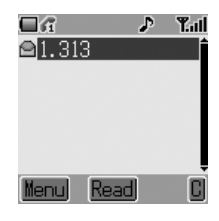

From the  ${\rm Inbox},$  select a message. Press  $\textcircled{\mbox{0}}$  to read the message or  $\textcircled{\mbox{0}}$  to view other options:

Reply to the message Call Back the sender Forward the message Chat Store Number Delete the message Delete All messages from the Inbox Extract Media files from the message (If any file is attached to the message)

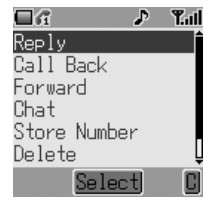

You can edit the message content before forwarding or saving

#### Outbox

Messages sent or edited are stored in the **Outbox** and tagged with icons:

- indicates an unsent SMS/EMS message
- 🗟 indicates an unsent MMS message

From your **Outbox** you can view all your Draft, Unsent and Sent messages. Highlight a message, then press «o to read or press () to view option:

Chat Delete the message Delete All messages from the Outbox Edit the mesage

# **Call Information**

This section explains how you can obtain more information about your calls, including:

- ID Recent calls made, received and missed
- S Call duration S Call duration
- S Call charges

### **Recent Numbers**

Recently dialed phone numbers are stored in Last Call.

If Caller Identification is available, the caller's phone number for an answered call will be stored in the **Answered Call** menu and an unanswered call will be stored in the **Unanswered Call** menu.

If Caller Identification is not available then calls will still be stored but will have the date and time attributed to them.

When the store is full the next phone number will overwrite the oldest.

- I From Idle press 🕥
- 2 Use of to select Last Call, Answered Call or Unanswered Call. Press (i)
- 3 Use § to select the phone number (or name) you wish to redial. Press 🕥

You can edit or delete the phone number before dialing – see *Editing Phone*book Entries, page 18.

If you wish to store the selected number in Phonebook, press (a) while the number is displayed – see To Store a Number in the SIM Phonebook, page 15 and To Store a Number in the Mobile Phonebook, page 16.

#### Calling the Last Dialed Number

To redial your last dialed phone number press 🕥 twice.

#### Returning an Unanswered Call

When the display shows that you have unanswered calls.

I Press 🔘

The last caller's phone number will be displayed if it is available.

- 2 Use § to select the phone number you wish to dial
- 3 Press 🕥

### Call Duration

- I From Idle press (), select (Applications >) Phone Setting > Call Services > Calls. Press ()
- 2 Use \$ to select one of the features described below, and press ()

Last Call displays the duration and call charge (if available) of the last call made. Times are indicated as: hours (0-99), minutes (0-59), seconds (0-59) – HH:MM:SS.

All Calls displays the accumulated duration and call charge (if available) of Incoming and Outgoing calls.

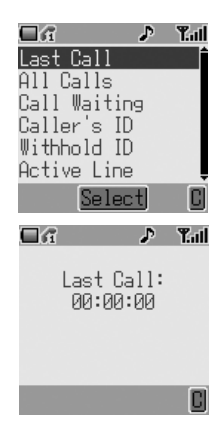

### **GPRS** Call Duration

I From Idle press () and select (Applications >) Phone Setting > Call Services > Connections. Press ()

**Note:** The Connections function is SIM dependent (

2 Use \$ to select one of the features described below, and press ()

**Last Connection** displays the amount of data transferred during the last call.

**All Connections** displays the total amount of data transfer.

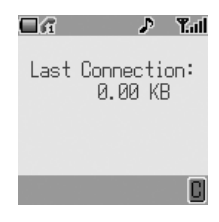

### Call Charges

To maintain control over the cost of calls that are made, the phone can be set to restrict use to a finite number of units overall (\_\_\_).

### Setting the Unit Price

First, a price per unit must be entered. This is the cost that the Service Provider charges for one unit of call time  $( \square )$ .

From Idle press (), select (Applications
 Phone Setting > Call Services >
 Service Charges > Price Unit. Press
 ()

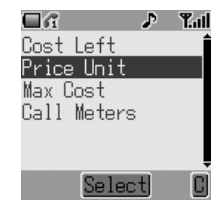

2 Press () to edit the values

At this point you will be asked to enter your PIN2 or Lock code. Do so and press  $\textcircled{\ensuremath{\mathbb{O}}}.$ 

- 3 Enter a currency unit (up to three characters) e.g. GBP. Press () twice
- 4 Enter a price and press () twice

### Setting the Maximum Unit Level

Next, enter a value which is to be the maximum cost permitted ([\_\_]).

- From Idle press (), select (Applications
   >) Phone Setting > Call Services >
   Service Charges > Max Cost:. Press
- ⊡द ♪ Tai Max Cost: 0 Units Edit| 0

2 Press ( ) to edit the values

At this point you will be asked to enter your PIN2 or lock code. Do so and press ()

- 3 Enter a value (number of units) which is to be the maximum permitted, and the corresponding cost will be displayed
- 4 Press () twice to accept

**Note:** The duration of one unit may vary during the day, and during peak and off-peak times. Therefore, the call charge can be calculated accordingly. However, call charge information may not give an accurate reflection of the tariffs charged by your Service Provider.

### Call Identification

In the **Call Services** > **Calls** menu, the Caller's ID and Withhold ID functions allow you to check the status of whether a Caller's Identification is sent or can be received (Withhold ID  $\frac{1}{4}$ ).

**Note:** When checking the status the phone must be registered to a net-work.

# **Advanced Operation**

This section contains detailed information on call management including:

- S Call diverting
- Call holding
- S Call waiting
- Making and receiving a second call
- S Transferring calls
- S Multi-party calls
- Schanging network

# **Diverting Calls**

Voice, fax and data calls can be diverted according to different conditions and to different numbers. For example you may wish voice calls to be diverted to Voicemail when the phone is switched off. To enable call divert:

- I From Idle press (and select (Applications >) Phone Setting > Call Divert. Press ()
- Use \$to select the type of call to divert (you can repeat this step as necessary). Press ()
- 3 If diverting voice calls, use \$ to select circumstances in which to initiate the divert. Press ()
- 4 Enable the divert by selecting **On**. Press
- 5 Enter the phone number to divert to (or press (a) and select the number from your Phonebook). Press (a)

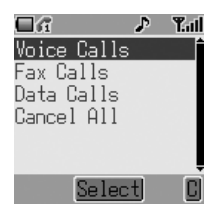

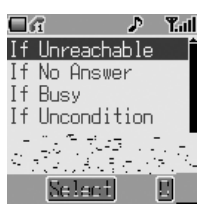

#### Note:

- To edit a call divert setting, follow the steps on page 59 and reset according to the new settings.
- To cancel a divert setting, select Off in step 4 on page 59. To cancel all divert settings, go to (Applications >) Phone Setting > Call Divert > Cancel All.

When a divert situation is enabled the divert icon (r) is displayed.

When updating or checking the status of Call Divert the phone must be registered to a network  $(\frac{1}{h})$ .

### Holding Calls

Holding a Call

During a call press O. The call is then put on hold.

Resuming a Call

Press 🗇 to resume the call.

### Making a Second Call

- I During an ongoing call, enter phone number (or recall from Phonebooks see Browsing Phonebook, page 16)
- 2 Press (). The first call will be placed on hold

# Receiving a Second Call (Call Waiting)

A second call can be received, if Call Waiting is switched on. This is enabled from the (**Applications** >) **Phone Setting** > **Call Services** > **Calls** menu. It is not possible to have more than one fax or data call. All voice calls must be ended before you can make or receive a fax or data call ( $\Box$ ).

## Accepting a Second Call

Press  $\textcircled{\ensuremath{\bullet}}$  to accept another incoming call. The current call will be placed on hold.

### **Rejecting a Second Call**

Press 🗇 to reject the second call.

### Ending Current Call to Receive Another

- I Press Ø when the second call is received to end the current call
- 2 Press any key except Ø or ∲ to receive the new call

### **Operation During Two Calls**

#### Swapping Between Calls

- I Press ()
- 2 Use § select Swap Call. Press ④

#### Ending Current Call

- I Press 🖲
- 2 Use \$ to select Hang Up. Press ()

The held call will remain held.

#### **Ending Both Calls**

Press Ø
## Call Transfer

With two calls connected, Call Transfer enables you to connect them together ending your connection, leaving the other parties to talk together (\_\_\_).

When two calls are connected to your phone:

- I Press 🖲
- 2 Use of to select Call Transfer. Press 🔘

The two calls will be connected to each other and your call will be ended.

Note: Two call transfer cannot be activated while in Multi-party mode.

## Multi-party Calls

A Multi-party call enables three to five people to be in conversation at the same time. It is possible to swap between a Multi-party call and another call in the same way as with two separate calls (\_\_\_).

### Enabling Multi-party

With two calls connected (one active, one on hold):

- I Press 🛞
- 2 Use of to select Conference Call. Press 🔘

All three parties should now be able to talk to each other.

### Adding to Multi-party

It is possible to add parties to the Multi-party call (up to a maximum of five) either by making a call or accepting an incoming call. The call can then be merged into the Multi-party.

**Note:** If you make another call or accept an incoming call, the Multi-party call is placed on hold. The callers in the Multi-party call can continue to talk.

### Splitting a Multi-party Call

You can have a private conversation with one of the parties.

- I Press 🖲
- 2 Use ộ to select **Private call**. Press 🔘
- 3 Use \$ to select a caller in the Multi-party
- 4 Press 🖲

The selected caller will be split from the Multi-party call and the Multi-party call will be placed on hold (the remaining Multi-party callers can still talk).

### Ending Multi-party Calls

You can disconnect one party from the Multi-party call, or end the entire Mutiparty call.

If there is a call on hold or an incoming call while on a Multi-party call, you can not disconnect individual members within the Multi-party call.

### Ending a Single Connection

During a Multi-party call:

- I Press 🖲
- 2 Use § to select Hang up. Press ④
- 3 Use \$ to select the individual call to disconnect
- 4 Press 🖲

### **Ending all Connections**

During a Multi-party call:

Press  $\mathcal{D}$  to end all the calls at once

## Changing to a New Network

When you are not in your home country or region, you may be able to use a network that you are not directly subscribed to. This is called roaming. Legal restrictions may not permit roaming in your home region.

The **New Network** function is used to manually select a network that is available in your current location.

- I From Idle press (), select (Applications >) Phone Setting > Network > New Network. Press ()
- 2 Your phone will search for available networks
- 3 Use \$ to select from the list of available networks. Press ()

When the **Search Mode** is set to **Automatic**, the phone will automatically select a new network to maintain optimum network availability. When the **Search Mode** is set to **Manua**, you must select a network yourself from the displayed list of available networks. If coverage is lost another network should be selected.

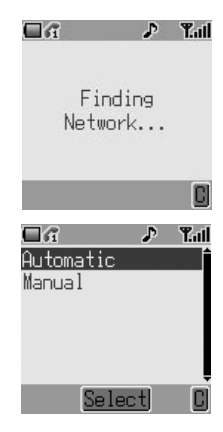

# Scheduler

The Scheduler helps you keep track of personal events such as meetings and vacations.

### Creating a Reminder

From Idle, press (), select Scheduler and press () again.

- I Select [New Event] and press () to create a new schedule event
- First move the cursor to the year entry by using ô then use ô to adjust the entry if necessary
- 3 Press •o to highlight the month. Use \$\overline\$ in the same way to adjust the month entry. Press •o to return to date selection
- 4 Use  $\Phi$  to place the cursor over the appropriate date entry. Press (a) to select the date
- 5 Enter the time for the reminder. Use the numbered keys to enter the correct time (using the 24-hour clock) or use <sup>‡</sup> to adjust the time displayed. Move between the hour and minute fields using ∞
- 6 When the time is entered correctly, press () to confirm
- 7 Enter a name to identify this schedule entry. Press ()

## Viewing & Editing Reminders

Open the Schedule menu. All scheduled reminders are listed. Use  $cite{t}$  to highlight the reminder you wish to view and press (). The time, data and name of the reminder will be displayed. Press () to edit the details.

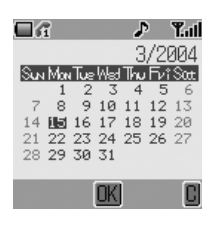

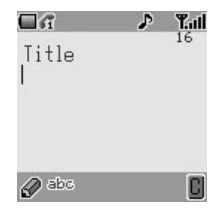

## Games

## Embedded Games ( )

To enter the Games menu:

- From Idle, press () and select Games. Press ()
- 2 Select a game and press ()
- 3 Select Start to start playing the game, press 
  Select Help/Instructions to read the instruction on how to play the selected game

### Adjust Game Volume

To adjust the volume or mute the sound of games.

- I From Idle, press () and select Games. Press ()
- 2 Select Sound Setting. Press 🔘
- 3 Use 👁 to adjust volume. To mute, move slider to far left. Press 🔘

# **Managing Multimedia Files**

The multimedia files saved in G60 are located in the Media Folder (**My Phone** > **Media Folder**). There are four predefined folders (Picture, Animation, Melody and Memory Status).

Note: Changing SIM does not affect the contents of stored data.

## **Displaying Pictures and Animations**

- I From Idle, press (), select My Phone > Media Folder > Picture or Animation. Press ()
- 2 Use § to select a file to display. Press ④
- 3 Select Preview. Press 🔘

**Note:** The phone cannot display a file that is not in one of the supported formats.

## **Deleting Files**

- I From Idle, press (), select **My Phone** > **Media Folder**. Press () and open the subfolder for the file you wish to delete. Press ()
- 2 Use \$ to select the file to delete. Press ()
- 3 Select Delete. Press () twice

### **Checking File Properties**

You can view the file name, date, file size, whether the file can be forwarded and whether it can be saved.

- I From Idle, press (), select My Phone > Media Folder. Press () and open the subfolder for the file you wish to check. Press ()
- 2 Use § to select the file. Press 🔘
- 3 Select Property. Press ()

Note: If there is not enough memory capacity in the folder when you try to save a file, the phone will display **Capacity Full!** or **Memory not enough**. Press  $\bigcirc$  to keep file or to delete file.

### **Checking Folder Properties**

To check the status of the Media Folder, from Idle, press (), select My Phone > Media Folder > Memory Status. Press (). A graphic display of free space in the folder will be displayed.

## **WAP Browser**

Your phone's WAP (Wireless Application Protocol) Browser allows you to access Internet services supported by the network, such as news, weather reports and sports.

### **Browser Settings**

Before Internet services can be accessed:

- I You must purchase a date transmission subscription from you service provider
- 2 Obtain the browser profile configuration settings from your service provider and enter the configuration settings into the phone

#### Note:

- The configuration information may have been pre-programmed by your service provider. Modifying these settings may cause failure of the Browser.
- The types of services and content offered while connected to the Browser are supplied entirely by your service provider.
- See Personal Settings table on page 94, to record your settings.
- From Idle press (), select Browser > Browser Setting > Set Profile. Press
   Use \$ to select a browser profile (you can configure up to five browser profiles). Press ()
- 2 Select Edit. Press 🔘
- 3 Select WAP Setting. Press 🔘

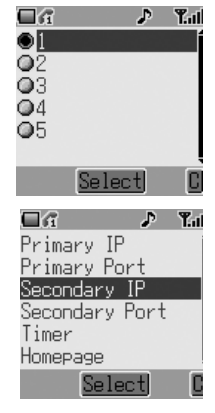

Apn

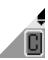

### / Name, Password, Phone Num-

| Tal |
|-----|
| Î   |
|     |
|     |
|     |
|     |
| _   |
|     |
|     |

e: Contact your service provider for setup values.

Record your WAP settings in the table at the rear of this booklet for easy reference.

After you have entered settings for a browser profile, you may wish to rename the profile to make it easier to remember. To rename a profile, go to **Browser** > **Browser Setting** > **Set Profile** > **[Select Profile]** > **Rename**. The current profile name will be displayed. Edit this name to rename the profile.

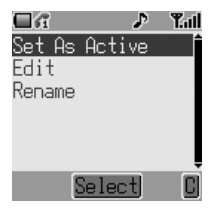

If you have more than one profile, you need to select a profile to use to connect to the Internet. To do so, go to Browser > Browser Setting > Set Profile > [Select Profile] > Set As Active. Press O.

If **Bearer Type** is selected as **CSD**, set GPRS setting to off. If not, set GPRS setting to on. To do so, go to **Browser** > **Browser Setting** > **Set GPRS** > Select **GPRS Off/On**. Press ().

## Activating the Browser

To activate the Browser:

From Idle, press () and select Browser > Start Browser. Press ()

The first time that the browser is activated there will be no content. Each time the browser is activated, the last page viewed from the previous WAP session will be recalled. At the start of a WAP session, the browser content may be retrieved from the cache (cache is the phone's memory that stores content downloaded in the past). At this stage the phone is offline. When data is required from the WAP server, you will be prompted to **Start data call?**.

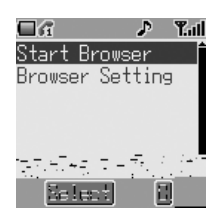

If **Yes** is selected, the phone will go on line and the browser will go to the home page.

## Navigating Content

Use the Navigation key  $(\mathbf{\Phi})$  to scroll through the content on the screen as follows:

Use \$ to scroll up/down on the current page Use • to return to the previous object Use • to return to the next selectable object

When linked text (underlined text) is highlighted, press  $\textcircled{\bullet}$  to load the page represented by the link.

## Browser Menu

The Browser menu is available when content is currently being displayed (either on-line or offline).

This menu is used as follows:

Back

Return to previous page

Go To URL

Enter URL address

### Home

Displays the Home URL content as defined by the network operator

Exit

Disconnects the Browser

### Bookmarks

Use, view, add and delete bookmarks

#### Save Items

To save images or other items from the current page

### SnapShots

Take a snapshot of the current page

#### Reload

Reload and update the current page

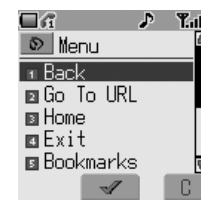

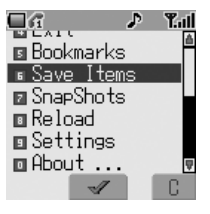

Settings

You can select and set:

Homepage URL Download parameters (enable or disable the downloading of multimedia files) Restart Browser

Security submenu

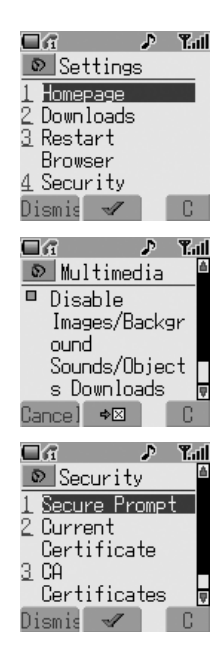

#### About

Provides information about the type of browser and security options

## Using Bookmarks

Frequently accessed pages may be bookmarked to save time – you won't have to enter the URL each time you want to visit the page.

### Adding a Bookmark

- I While viewing the page, press 🕞
- 2 Use \$ to select Bookmark
- 3 Use \$ to select either Title or URL as the Bookmark name

### **Recalling Pages Using Bookmarks**

Select **Bookmarks** from the Browser menu. Select **View** and use  $cite{t}$  to highlight the bookmark you want. Press (i).

### Renaming a Bookmark

Select **Bookmarks** from the Browser menu. Select **View** and use  $cite{t}$  to highlight the bookmark you want. Press (a) and select **Details**.

### **Deleting Bookmarks**

Select **Bookmarks** from the Browser menu. Select **View** and use  $\diamondsuit$  to highlight the bookmark you want. Press o and select **Delete**.

## Deactivating the Browser

The Browser can be deactivated as follows:

When browsing on-line, press 🔗 the Browser will disconnect.

When browsing off-line, press  $\mathscr{D}$  to return to Idle mode.

## WAP Push Message

WAP Push Message Icon 👔

This icon indicates a new WAP Push message has been received.

### Reading a WAP Push Message

When the icon is displayed, press and hold then inbox to view WAP Push message.

**Note:** If you are not in a WAP browse when you receive WAP Push message you will not be able to access it.

# **Additional Features**

## Voice Memo

You can record a two-way conversation during a call. The maximum length of a recording is 16 seconds. Old recordings are overwritten; only one recording can be stored.

Note: If a different SIM is installed any voice memos will be lost.

**Caution:** You are responsible for the security of a recorded message. You MUST ask for the other party's consent before recording, and abide by local voice recording laws.

### Record a Voice Memo

During a call, press (). Use 0 to select **Memo**. Press ()

If you press () while recording a call, recording will stop but no tone will sound to either party.

### Play Back a Voice Memo

From Idle, press (and select Applications > Voice Memo Play > Playback. Press (a).

To stop playing, press ().

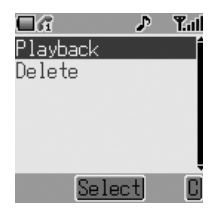

#### Delete a Voice Memo

From Idle, press (i) and select Applications > Voice Memo Play > Delete. Press (i).

## Voice Message

You can record a short voice message to use as a reminder.

### Record a Voice Message

From Idle, press () and select **Applications** > **Record**. Press (). The recording will stop automatically after 10 seconds.

#### Play Back a Voice Message

- From Idle, press () and select My Phone > Media Folder > Melody, press ()
- Select desired "AMR" file using <sup>6</sup>, press <sup>®</sup> or Select desired "AMR" file using <sup>6</sup>, press <sup>®</sup> twice

### Delete a Voice Message

- From Idle, press () and select My Phone > Media Folder > Melody, press ()
- 2 Select desired "AMR" file using \$, press ()
- 3 Select **Delete** using \$, press () twice

## DTMF Tones

Dual Tone Multi-Frequency Tones (DTMF) tones can be sent during conversation. These are often used to access voice mail, paging and computerized home banking services. For example, you may need to input a number to remotely access voice mail messages. A phone number may be stored in the Phonebook with DTMF tones, allowing the number to be dialed upon recall and the DTMF tones to be sent automatically.

Sending DTMF Tones During a Call

Simply enter digits (O+) to O, P and V) during a call.

#### Pause Dial

Pause Dialing allows you to send DTMF tones automatically.

- I Enter phone number
- 3 Enter DTMF digits after the pause, e.g. enter the number to access voice mail messages
- 4 Press 🕥

After the call is connected, DTMF tones will be sent after 3 seconds.

### Wait Dialing

Wait dialing requires you to press the Send Key to transmit the DTMF tones instead of sending them automatically.

- I Enter the phone number
- 2 Presss and hold (0+) until a "w" is displayed
- 3 Enter DTMF digits after the wait, e.g. enter the number to access voice mail messages
- 4 Press 🕥 to make the call
- 5 After the call is connected, when prompted for password, press to transmit DTMF tones

## Desktop Handsfree

Desktop Handsfree enables you to hold a conversation without having to hold the phone to your ear.

Note: DO NOT hold the phone to your ear in Handsfree mode.

#### Swapping Between Handsfree and Handheld Calls

During a Handheld call:

- I Press 🔘
- 2 Use of to select Hands Free. Press 🔘

During a Handsfree call:

Press () once and select Handheld to revert to Handheld operation

### Auto Answer

When Auto Answer is switched on, and Personal Handsfree accessory is connected to the phone, a call will be answered without pressing any keys. Any call waiting should be answered in the normal way.

To enable Auto Answer, from Idle, press () and select My Phone > Auto Answer. Choose Enable and press ().

**Note:** Take care when Auto Answer is selected to ensure unauthorized listeners cannot overhear your phone conversations.

# **Plug-in Camera**

With the Panasonic Plug-in Camera attached to your phone, you can take photos then save them or send them immediately in a MMS message. The camera accessory plugs into the accessory connector on the base of your phone. The camera accesory is available in selected areas.

When the camera accessory is plugged in, the main menu changes. The Key Guard icon is replaced by a Camera icon as shown. Select **Camera** for all related functions.

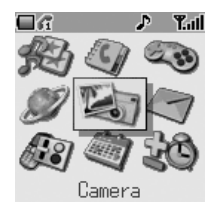

## Fitting and Removing the Plug-in Camera

First, remove the cap from the Camera by pressing both sides of the cap. With the release key facing up, insert Plug-in Camera into the connector at t bottom of the phone until it clicks into place.

To release the Plug-in Camera, press release key  $(\mathbf{0})$  and pull downwa

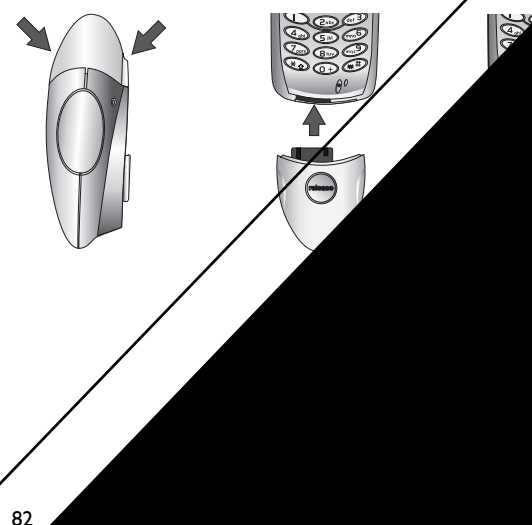

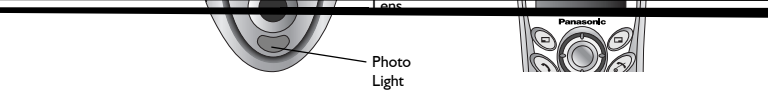

**Note:** Zoom function is not available when you choose VGA size. (See *Photo Resolution*, on page 84.)

## Camera Settings

First ensure the camera accessory is plugged in. Then:

- From Idle, press () and select Camera. Press ()
- 2 Press (a) to open the **Set** menu. Select from the following options:

#### Photo Resolution

Choose from VGA (640  $\times$  480), QVGA (320  $\times$  240), QQVGA (160  $\times$  120) or Screen Size (128  $\times$  96).

**Note:** Higher resolution pictures are of better quality but occupy a larger share of your phone's memory. If you want to take several high resolution pictures, consider reducing the amount of memory taken up by other types of media files such as ring tones and downloaded games.

### Photo Light

Turn the built-in photo light **On** or **Off**.

### Self Timer

Turn the Self Timer **On** or **Off**. When the Self Timer is turned on, there is a delay after the capture button is pressed before the photo is taken.

### Shutter Sound

Select from three available shutter sounds.

You use alphanumeric ate text etc. This s relevant keys to

Key

Aracters will S LOCK func-

, Greek (ABΓ), Extended ext entry mode, press ↔ to e icon is shown in the lower left

# T9<sup>®</sup> Text Input

Using this mode of text entry dramatically reduces the number of key presses required:

Press a key once for any letter you want on that key. The desired letter may not be displayed. Continue pressing other keys until the end of a word is reached; then check that the word has been typed correctly before continuing on to the next word.

If you entry has produced a word which is not the one you want, press **‡** repeatedly until the correct word is displayed. Continue to the next word.

If the word you want is not in the internal dictionary (i.e. it is a proper noun or a rarely used word) then it should be entered using the Normal (ABC) mode.

## Other Text Modes

When using Normal (ABC), Greek (ABF) or Extended (AäÅ) text entry modes, each time a key is pressed in quick succession it will display the next character available on that key. Releasing the key, or pressing another key will enter the currently displayed character and the cursor will move to the next position.

## **Editing Text**

Press § to move up or down one text line.

Press  $\infty$  to move left or right one character. When the cursor is moved over a character and another key pressed this will insert the new character immediately before the selected character. Press O to delete the character to the left of the cursor or delete the current line when pressed and held.

|                                                  | The phone is locked                     | Unlock the phone                                                                                                    |   |
|--------------------------------------------------|-----------------------------------------|----------------------------------------------------------------------------------------------------|---|
| Calls cannot be                                  | Outgoing calls are barred               | Disable the outgoing call barring, or barred dial                                                                                                    |   |
| made                                             | Phone is not registered to<br>a network | Move to a coverage area<br>and operate your phone<br>after it has registered to a<br>network                                                                                                    |   |
| Calls cannot be<br>made from Fixed<br>Dial Store |                                         | Check your SIM supports<br>Fixed Dial<br>Check if Fixed Dial is<br>switched on<br>Check if the phone<br>number is stored in the<br>Fixed Dial                                                                                                    | / |
|                                                  | Phone is not switched on                | Switch the phone on                                                                                                    |   |
| Calls cannot be                                  | Incoming calls are barred               | Disable the incoming call barring                                                                                                    |   |
| received                                         | Phone is not registered to<br>a network | Move to a coverage area<br>and operate your phop<br>after it has registered<br>network                                                                                                    |   |
| Emergency calls cannot be made                   | You are not in a GSM<br>coverage area   | Check that is symbol ♥ move that and with the symbol ♥ with the symbol ♥ with the symbol of the symbol of the sym |   |
| Phone numbers                                    | Phone is locked                         |                                                                                                    |   |
| cannot be recalled<br>from Phonebook             | Phone number has restricte              |                                                                                                    |   |
|                                                  |                                         |                                                                                                    |   |
| 88                                               |                                         |                                                                                                    |   |

## Important Error Messages

These are some of the most important error messages which may be displayed:

| Unregistered<br>SIM                    | The network has detected an authentication failure<br>because your SIM is not registered to that network –<br>contact your service provider                            |
|----------------------------------------|----------------------------------------------------------------------------------------------------|
| Invalid SIM                            | The SIM is blocked because one of the PIN/PIN2<br>unblocking keys (PUK/PUK2) has been entered incor-<br>rectly ten times – contact your service provider               |
| Insert SIM                             | The phone has detected a problem with the SIM –<br>switch the phone off and then back on; if the message is<br>still displayed contact your service provider           |
| Password<br>Incorrect:<br>Try Again    | The SIM has failed one or more of the SIM authentica-<br>tion checks – contact your service provider                                                                   |
| Function<br>Unavailable                | The selected feature is either not supported by the SIM<br>or is not available with your current subscription –<br>contact your service provider                       |
| PIN2 Must Be<br>Unblocked              | The PIN2 is blocked permanently because the wrong<br>PUK2 has been entered ten times, services controlled<br>by PIN2 cannot be used – contact your service<br>provider |
| only for MMS:<br>Capacity Full!        | A message has been received but the message store<br>is full – to receive messages, delete some<br>of the currently stored messages or set messages                    |
| Phone Num-<br>ber Too Long<br>(Max:20) | The edited or newly created Phonebook number is too<br>long to fit in the SIM Phonebook field                                                                          |
| Capacity Full!                         | The message area is full. Your messages cannot be<br>stored until some of the currently stored messages are<br>deleted                                                 |

| Unlock Code<br>Incorrect.   | When changing the phone lock code, the second entry<br>is different than the first. Enter the same lock code<br>twice |
|-----------------------------|----------------------------------------------------------------------------------------------------|
| Try Again                   | Disabling or enabling Phonelock has failed due to incor-<br>rect entry of the lock code – re-enter lock code          |
| Incorrect: xx<br>Tries Left | The entered code is incorrect – re-enter code correctly                                                               |

# **Glossary of Terms**

| APN  | Access Point Name. Connects your phone to the gate-<br>way of requested service |
|------|---------------------------------------------------------------------------------|
| CHAP | Challenge Handshake Authentee t y                                               |

| PIN2                | Personal Identification Number used for the control of<br>Fixed Dial Store and Call Charge metering. Supplied by<br>your Service Provider. If the PIN2 is entered incorrectly<br>3 times, the PIN2 will be blocked |
|---------------------|----------------------------------------------------------------------------------------------------|
| PUK/PUK2            | PIN/PIN2 Unblocking Key. Used to unblock the PIN/<br>PIN2. Supplied by your Service Provider. If the PUK/<br>PUK2 is entered incorrectly 10 times, the PUK/PUK2<br>will be blocked                                 |
| Registration        | The act of locking on to a GSM/GPRS network, usually done automatically by your phone                                                                                                    |
| Roaming             | The ability to use your phone on networks other than your Home network                                                                                                    |
| Service<br>Provider | A company that provides services and subscriptions to mobile phone users                                                                                                    |
| SIM                 | Subscriber Identity Module. A small smart-card which<br>stores unique subscriber and user-entered information<br>such as Phonebook and Short Messages. Supplied by<br>your Service Provider                        |
| WAP                 | Wireless Application Protocol. A communication stan-<br>dard which enables you to download resources from<br>the Internet to your phone                                                                            |

# **Specifications**

## Phone (Including Battery)

| Туре                                      | GSM900<br>GSM1900                                             |
|-------------------------------------------|---------------------------------------------------------------|
|                                           | GPRS Class 8                                                  |
| Temperature Range<br>Charging<br>Storage  | +5°C – +35°C (+41°F – +95°F)<br>–20°C – +60°C (–4°F – +140°F) |
| Weight                                    | 87 g (3 ounces)                                               |
| Dimensions (mm)<br>Height x Width x Depth | 104 x 47 x 19<br>4 x 1.9 x 0.75 inches                        |
| Supply Voltage                            | 3.7 V DC, 740 mAh                                             |
| Standby Time (hrs)<br>Talk Time (hrs)     | 80 to 250<br>I.6 to 5                                         |
| Charge Time (Phone off)                   | Up to 110 min.                                                |
| Antenna                                   | Internal                                                      |
| SIM Type                                  | 3 V                                                           |
| Phonebook Memory                          | 200 + SIM                                                     |
| Memory Storage                            | 576 kB                                                        |

**Note:** Charge time will take longer when the phone is turned on. Battery life is affected by the network being used and the condition of the battery. Talk and standby time are dependant upon network conditions, SIM, backlight usage and battery condition.

Note: Specifications are subject to change without notice.

# **Personal Settings**

Use the table below to record your GSM/GPRS WAP settings.

| Item                    | Hint           | Current Setting |
|-------------------------|----------------|-----------------|
| WAP Setting             |                |                 |
| Primary IP              |                |                 |
| Primary Port            |                |                 |
| Secondary IP            |                |                 |
| Secondary Port          |                |                 |
| Timer                   |                |                 |
| Homepage                |                |                 |
| Bearer Type             |                |                 |
| GPRS                    |                |                 |
| User Name               |                |                 |
| Password                |                |                 |
| Access Point Name (APN) |                |                 |
| Authentication          | None/PAP       |                 |
| CSD                     |                |                 |
| User Name               |                |                 |
| Password                |                |                 |
| Phone Number            |                |                 |
| Line Type               | Analogue/ISDN  |                 |
| Transfer Rate           | Automatic/9600 |                 |

Menu Structure

| 1. My Phone         | 3. 6              | ames 5. Key G<br>or Cam      | Guard 7. Phoi | ne Setting or STK                                                                           | 9. Applications                                |
|---------------------|-------------------|------------------------------|---------------|---------------------------------------------------------------------------------------------|------------------------------------------------|
| Media Folder >>     | 2. Phonebook      | 4. Browser                   | 6. Messages   | In Phone 8. Scheduler<br>Setting                                                            |                                                |
| Sound Settings >>   | Browse >> Black   | c Jack Start Browser         | Create        |                                                                                             | Games                                          |
| Display Settings >> | Create >> Sound   | d Setting Browser Setting >> | Inbox         |                                                                                             | Voice Memo Play                                |
| Language >>         | Group Setting >>  |                              | Cuthox        |                                                                                             | Record                                         |
| Auto Answer >>      | Review >>         |                              | Chat SMS      |                                                                                             | Clock Function >>                              |
| Defaults            | Copy Entries >>   |                              | User Messages | Network >>                                                                                  | Calculator                                     |
|                     | My Numbers >>     |                              | Broadcasts    |                                                                                             | Edit Ringtone >>                               |
|                     | (Info Numbers)    |                              | Setting       |                                                                                             | Phone Setting >>                               |
|                     | (Service Dial) >> |                              |               | From Idle press   to colord a month that Ann                                                | ly the main menu.                              |
|                     | Fixed Dial >>     |                              |               | no sered a menu, use w to<br>menu icon and press () wh<br>lighted To exit the current n     | en the icon is high-<br>nenu and return to the |
|                     | Voicemail         | >> Indicates there are furth | er submenus   | previous rever, press @. 10<br>structure, press and hold @<br>During a call a restricted me | exit the menu<br>).<br>enu will be available.  |
|                     | Hot Key Dial List |                              |               |                                                                                             |                                                |

## Accessories

### Li-Ion Battery (EB-BSG60US)

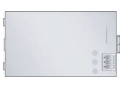

Double your talk time by having a spare battery.

### Personal Handsfree (EB-EMD35)

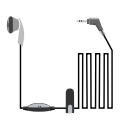

Talk and move while keeping your hands free by using this accessory. Just place the earpiece in your ear and the adaptor in the side of the handset – and talk.

### Car Charger (EB-CDG60US)

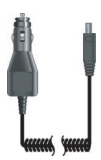

Recharge the battery using your car cigarette lighter.

- **I** 

Carry a lightweight portable charger wherever you go to ensure you always have power to talk.

### Data Cable (EB-RSG60)

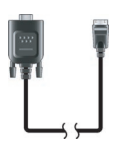

The Data Cable is connects your phone to a PC, allowing data communication between them. Used in conjunction with the Free Panasonic Data Connection Assistant Software.

The software can be downloaded from http://www.panasonicmobile.com

Fast Travel Charger (EB-CAG60US)
# Index

#### A

| Accepting a Second Call                    | 96    |
|--------------------------------------------|-------|
| Accessories                                |       |
| Activating the Browser                     | 73    |
| Adding a Bookmark                          | 76    |
| Adding a Number to a Group                 | 20    |
| Adding a Start-up Greeting                 | 24    |
| Adding Numbers                             | 23    |
| Adding to Multi-party                      | 62    |
| Additional Features                        | 78    |
| Adjusting the Alarm Time                   |       |
| Advanced Operation                         | 59    |
| Answering a Call                           |       |
| Applications                               | 7, 37 |
| Assigning Hot Keys (Mobile Phonebook Only) |       |
| Attaching Media Files                      | 51    |
| Auto Answer                                | 81    |
|                                            |       |

#### В

| Basic Operation    | 9  |
|--------------------|----|
| Bookmarks          | 74 |
| Browser            | 7  |
| Browser Menu       | 74 |
| Browser Settings   | 70 |
| Browsing Phonebook | 16 |

### С

|                                 | 40 |
|---------------------------------|----|
| Calculator                      | 40 |
| Call Barring                    | 35 |
| Call Charges                    | 56 |
| Call Duration                   | 55 |
| Call Identification             | 58 |
| Call Information                | 54 |
| Call Transfer                   | 62 |
| Caller Identification           |    |
| Calling the Last Dialed Number  | 55 |
| Camera Adaptor (EB-MCG60)       | 97 |
| Camera Settings                 | 84 |
| Car Charger (EB-CDG60US)        | 96 |
| Care and Maintenance            | iv |
| Cell Broadcasts                 | 53 |
| Changing Phone Lock Code        | 12 |
| Changing Screen Saver Animation | 26 |
| Changing Sound Profiles         | 27 |
| Changing the Language           | 24 |
| Changing the Security Codes     | 35 |
| Changing to a New Network       | 64 |

| Charging the Battery               | 4  |
|------------------------------------|----|
| Chat SMS                           |    |
| Checking File Properties           | 69 |
| Checking Folder Properties         | 69 |
| Clock                              |    |
| Clock Format                       | 37 |
| Color Themes                       |    |
| Composing a Melody                 | 30 |
| Connecting the Fast Travel Charger | 4  |
| Contrast                           | 31 |
| Copy Entry                         | 18 |
| Creating a Reminder                | 65 |
| Creating a Text Message            |    |
| Creating an MMS Message            | 50 |
| Creating Mail from Files           | 69 |
| Currency Converter                 | 41 |
| D                                  |    |

| Data Cable (EB-RSG60)                 |    |
|---------------------------------------|----|
| Deactivating the Browser              | 77 |
| Delete a Voice Memo                   |    |
| Delete a Voice Message                |    |
| Deleting Bookmarks                    |    |
| Deleting Files                        |    |
| Delivery Confirmation Setting         |    |
| Desktop Handsfree                     |    |
| Disabling Key Guard                   |    |
| Disabling Phone Lock                  | 12 |
| Disconnecting the Fast Travel Charger | 4  |
| Displaying Pictures and Animations    | 67 |
| Diverting Calls                       |    |
| Download Data ( )                     |    |
| DTMF Tones                            |    |
|                                       |    |

#### Е

| —                                      |    |
|----------------------------------------|----|
| Editing Phonebook Entries              |    |
| Editing Sound Profiles                 |    |
| Editing Text                           |    |
| Embedded Games ( - 1/2 )               |    |
| Emergency Calls                        | 10 |
| Enabling/Disabling Cell Broadcasts     | 53 |
| Enabling/Disabling the PIN             | 13 |
| Enabling Key Guard                     |    |
| Enabling Multi-party                   | 62 |
| Ending a Call                          |    |
| Ending a Single Connection             | 63 |
| Ending all Connections                 | 63 |
| Ending Both Calls                      | 61 |
| Ending Current Call                    | 61 |
| Ending Current Call to Receive Another | 61 |
| Ending Multi-party Calls               | 63 |
| Entry Details                          |    |
| •                                      |    |

## F

| Fast Travel Charger (EB-CAG60US)        | 96 |
|-----------------------------------------|----|
| Fitting and Removing the Plug-in Camera | 82 |
| Fitting Image-In Card                   | 5  |
| Fitting the Battery                     | 2  |
| Fitting the SIM                         | I  |
| Fixed Dial                              | 36 |

#### G

| Games                                              | 7, 66 |
|----------------------------------------------------|-------|
| Getting Started                                    | I     |
| Getting to Know Your Phone                         | x     |
| Glossary of Terms                                  |       |
| Go To URL                                          | 74    |
| GPRS Call Duration                                 |       |
| Grouping Phonebook Entries (Mobile Phonebook Only) | 20    |
|                                                    |       |

## н

| Holding Calls                            | 60 |
|------------------------------------------|----|
| Hot Key Dialling (Mobile Phonebook Only) |    |

#### I

| Identify a Genuine Panasonic Accessory | 97 |
|----------------------------------------|----|
| Idle Screen Image (Wallpaper)          | 25 |
| Important Error Messages               |    |
| Important Information                  | i  |
| Inbox                                  |    |
| Info Numbers or Service Dial           |    |
| International Dialing                  |    |
| 5                                      |    |

# κ

| Key Backlight On/Off | 31 |
|----------------------|----|
| Key Guard            | 7  |

# L

| Language                    | 53 |
|-----------------------------|----|
| Last Number Called          |    |
| Licensing                   |    |
| Life Time                   | 43 |
| Linked Messages             | 46 |
| Li-lon Battery (EB-BSG60US) | 96 |
| Location of Controls        | x  |
| Locking the Phone           |    |
| Low Battery Warning         | 5  |
|                             |    |

### Μ

| Making a Call             | 9  |
|---------------------------|----|
| Making a Second Call      | 60 |
| Managing Message Lists    | 52 |
| Managing Multimedia Files | 67 |
| Media Folders             | 29 |
| Menu Structure            | 95 |
| Menu System Overview      | 7  |

| Messages                  | 7  |
|---------------------------|----|
| Messaging                 |    |
| Messaging Protocol        |    |
| MMS: Setting Up the Phone |    |
| Multi-party Calls         | 62 |
| Muting the Alarm          |    |
| My Numbers                |    |
| My Phone                  | 7  |
|                           |    |

#### Ν

| Navigating Content |  | 13 | 3 |
|--------------------|--|----|---|
|--------------------|--|----|---|

#### ο

| Operation During Two Calls | 61 |
|----------------------------|----|
|                            | 5  |
| Operator Notice            | 32 |
| Other Text Modes           | 86 |
| Outbox                     | 52 |

#### Ρ

| -<br>Pause Dial               |    |
|-------------------------------|----|
| Personal Handsfree (EB-EMD35) |    |
| Personal Settings             | 94 |
| Personalizing Your Phone      | 93 |
| Phone (Including Battery)     |    |
| Phone Security                |    |
| Phone Setting                 | 7  |
| Phonebook                     |    |
| Photo Light                   |    |
| Photo Resolution              | 84 |
| Play Back a Voice Memo        |    |
| Play Back a Voice Message     |    |
| Playing Melodies              |    |
| Plug-in Camera                |    |
| 5                             |    |

# Q

| Quick Reference |  |
|-----------------|--|
|-----------------|--|

### R

| Reading a WAP Push Message             | . 77 |
|----------------------------------------|------|
| Reading Immediately                    | . 47 |
| Reading Later                          | . 47 |
| Recalling Pages Using Bookmarks        | . 76 |
| Receiving a Second Call (Call Waiting) | .61  |
| Receiving Text Messages                | . 46 |
| Recent Numbers                         | . 54 |
| Record a Voice Memo                    | . 78 |
| Record a Voice Message                 | . 79 |
| Rejecting a Second Call                | .61  |
| Reload                                 | . 74 |
| Removing the Battery                   | 3    |
| Removing the SIM                       | 2    |
| Renaming a Bookmark                    | . 76 |

| Renaming Files                       | 68 |
|--------------------------------------|----|
| Responding to Text Messages          | 47 |
| Restoring the Default Phone Settings |    |
| Restricting Calls                    | 35 |
| Resuming a Call                      | 60 |
| Retitling Group Names                | 21 |
| Retrieving a Number                  | 16 |
| Retrieving a Number from a Group     |    |
| Returning an Unanswered Call         | 55 |
| Review the Phonebook Status          |    |
|                                      |    |

#### S

| Safety Considerations                         | ii    |
|-----------------------------------------------|-------|
| Scheduler                                     | 7, 65 |
| Selecting a Function                          | 8     |
| Self Timer                                    | 84    |
| Sending DTMF Tones During a Call              | 80    |
| Sending User Messages                         | 45    |
| Setting a Power On/Off Time                   | 39    |
| Setting Group Call Icons                      | 22    |
| Setting Group Ring Tones                      | 21    |
| Setting Ring Volume                           | 14    |
| Setting Silent Ring                           | 14    |
| Setting the Alarm                             | 38    |
| Setting the Backlight Time                    | 31    |
| Setting the Maximum Unit Level                | 57    |
| Setting the Message Center Number             | 42    |
| Setting Time and Date                         | 37    |
| Setting the Unit Price                        | 57    |
| Shortcuts ( )                                 | 8     |
| Shutter Sound                                 | 84    |
| SMS/EMS: Setting up the Phone                 | 42    |
| SnapShots                                     | 74    |
| Specifications                                | 93    |
| Speed Dialing                                 | 17    |
| Splitting a Multi-party Call                  | 63    |
| Status Icons                                  | 6     |
| Swapping Between Calls                        | 61    |
| Swapping Between Handsfree and Handheld Calls | 81    |
| Switching On & Off                            | 9     |
| Synchronizing Phonebooks                      | 19    |
|                                               |       |

# т

| Taking a picture                          | 83 |
|-------------------------------------------|----|
| Text Attachments                          | 46 |
| Text Entry                                | 85 |
| To End the Alarm                          |    |
| To Store a Number in the Mobile Phonebook | 16 |
| To Store a Number in the SIM Phonebook    | 15 |
| Troubleshooting                           | 87 |
| Turning Screen Saver On & Off             |    |
| T9® Text Input                            | 86 |
| •                                         |    |

#### υ

| Unlocking the Phone | . 12  |
|---------------------|-------|
| Using Bookmarks     | . 76  |
| Using the PIN       | 13    |
|                     | • • • |

#### V

| Viewing & Editing Reminders | 65 |
|-----------------------------|----|
| Viewing Stored Numbers      |    |
| Voice Memo                  |    |
| Voice Message               |    |
| Volume Control              |    |
|                             |    |

#### W

| WAP | Browser   | 70       |
|-----|-----------|----------|
| WAP | Push Mess | age77    |
| WAP | Push Mess | age Icon |

#### Licensing

# Licensing

#### **OpenWave**

OpenWave is a pioneer in the mobile data transfer industry, supplying voice and data revenue to the mobile communications sector.

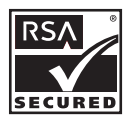

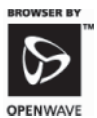

Tegic

T9<sup>®</sup> is a trademark of Tegic Communications Inc. T9<sup>®</sup> Text Input is licensed under one or more of the following: U.S. Pat. Nos. 5,818,437, 5,953, 541, 5,187,480, 5,945,928, and 6,011,554; Canadian Pat. No. 1,331,057; United Kingdom Pat. No. 2238414B; Hong Kong Standard Pat. No. HK0940329; Republic of Singapore Pat. No. 51383; Euro. Pat. No. 0 842 463 (96927260.8) DE/DK, FI, FR, IT, NL, PT.ES, SE, GB; and additional patents are pending worldwide.

#### **CP8** Patent

© Panasonic Mobile Communications Co., Ltd. 2003

Information in this document is subject to change without notice. No part of these instructions may be reproduced or transmitted in any form or by any means without obtaining express permission from Panasonic Mobile Communications Co., Ltd.

The Serial Number can be found on the outside of the phone under the battery. For your convenience we recommend that you record the details of your purchase here

| Part Number   |  |
|---------------|--|
| Serial Number |  |
| Dealer Name   |  |
| Purchase Date |  |

Panasonic Digital Communications & Security Company Division of Matsushita Electric Corporation of America 2 Panasonic Way, 2H-2 Secaucus, NJ 07094

© 2004 by Panasonic Mobile Communications Co., Ltd. All rights reserved.Unauthorized copying and distribution is a violation of the law. Published 2004.

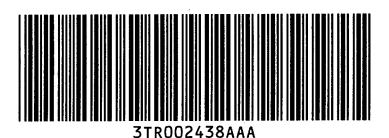